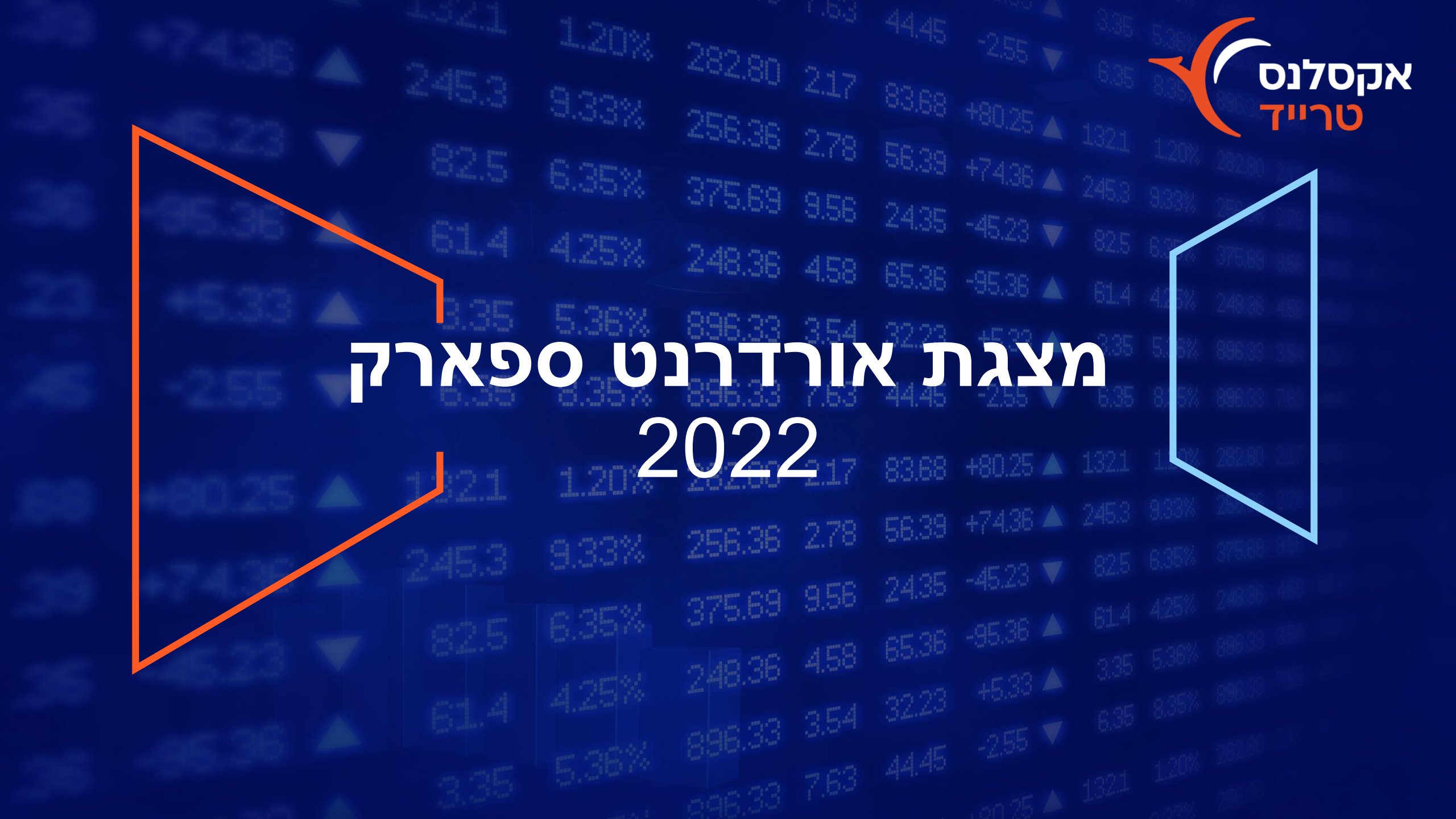

### תוכן עניינים

| יתרונות המערכתעמוד 3                | • |
|-------------------------------------|---|
| הכרת סביבות העבודה במערכתעמודים 4-7 | • |
| שליחת הוראהעמוד 8                   | • |
| דף הביתעמודים 9-12                  | • |
| מידע מורחב לניירעמודים 9-10         | • |
| מידע מורחב למדדעמוד 11              | • |
| הוראות וביצועיםעמוד 12              | • |
| החשבון שליעמודים 13-17              | • |
| פילוח לחשבון, חדשותעמוד 13          | • |
| תשואותעמוד 14                       | • |
| הפקת דו"חותעמודים 15-17             | • |
| מידע שוקעמודים 18-20                | • |
| ניירות למעקבעמוד 18                 | • |
| מידע מורחב לגרפיםעמוד 19            | • |
| גרף השוואתיעמוד 20                  | • |

| עמודים 21-26                      | • מסחר.     |
|-----------------------------------|-------------|
| ילוח לניירעמוד 22                 | • פ         |
| גזרים- מסחר מתקדםעמוד 23          | <b>י</b> נו |
| גזרים- גרף פקיעהעמוד 24           | • cı        |
| ג"חיםעמוד 25                      | • א         |
| ג"חים בולטים/ אגח"ים במעקבעמוד 26 | • א         |
| נ מסחרעמודים 27-31                | • פקודור    |
| עמוד 27MK                         | т •         |
| עמוד 28LM                         | т •         |
| עמוד 29 LMO/LM0                   | • 0         |
| 30 עמוד.STOP LM.                  | т •         |
| 31 אעמודBUY ABOVE/TAKE PROFI      | т.          |

• שעות פעילות חדר מסחר ויצירת קשר.....עמוד 32

אקסלנס טרייד

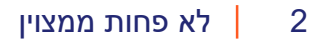

# מערכת מסחר אינטרנטית המספקת לסוחר גישה נוחה ואמינה לרכישת ולמכירת ניירות ערך שונים הנסחרים בבורסת ת"א ובבורסת ארה"ב

#### יתרונות המערכת

- מודולים חדשים לקבלת תמונת מצב מהירה
- שיפורי ויזואליות, ארגון יעיל ונוח של המודולים הקיימים 🔹
  - הפקת דו"חות באופן עצמאי ▪
  - גרפים וסטטיסטיקות חדשות בהתאמה אישית 🔹
    - = קיצורי דרך מובנים:
  - חיפוש מהיר עם השלמה אוטומטית של מילת החיפוש
    - תפריט אישי עם הודעות 🛽
    - שליחת הוראה מהירה מכל מקום
      - כפתורי קניה ומכירה מהירה 🔹

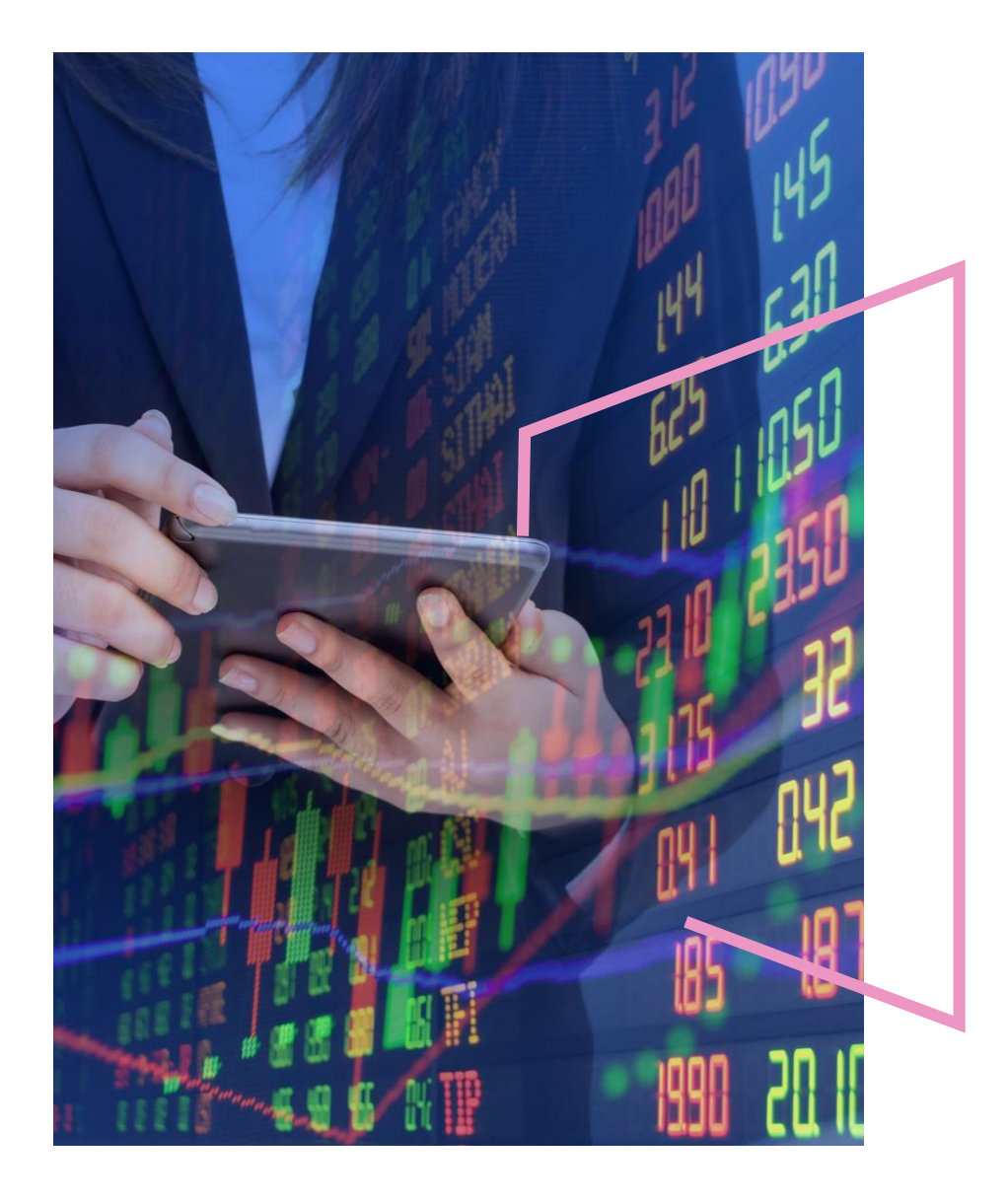

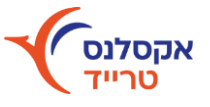

### סביבות העבודה במערכת

**במערכת קיימות מספר סביבות עבודה:** דף הבית | החשבון שלי | מידע שוק | מסחר

דף הבית 💼 החשבון שלי 🎬 מידע שוק 🚵 מסחר 🏫

בדף הבית מוצגים:

אזור מידע אישי מקיף, לחצן שליחת הוראה, מידע לניירות, מידע למדדים, אפשרויות חיפוש מהירות, לשוניות לניווט מהיר של המידע

בחשבון שלי מוצגים:

התיק האישי באופן מורחב, יתרות בוקר, פילוח גרפי לחשבון לפי ענף/סוג נייר, תשואות בחשבון, חדשות מותאמות לחשבון

במידע שוק מוצגים: 🕨

גרפים בשיפורים ויזואליים, ניירות במעקב, השוואת ניירות, הצגת מידע מפורט יותר על גרף, פילוח מהיר של טווח תאריכים

> במסחר מוצגת תמונה רוחבית של: ניירות ערך, נגזרים, אג"חים, תעודות סל וקרנות

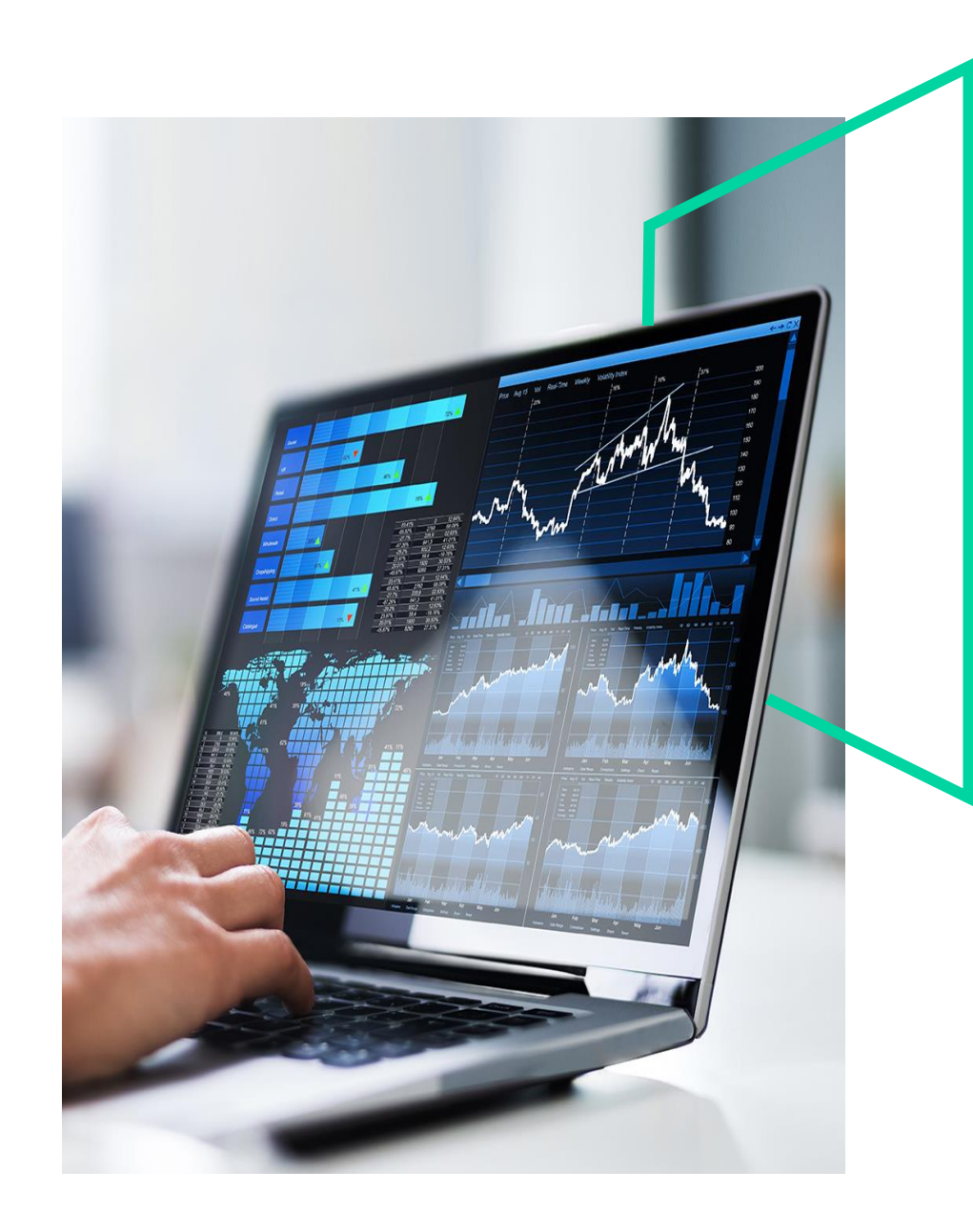

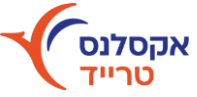

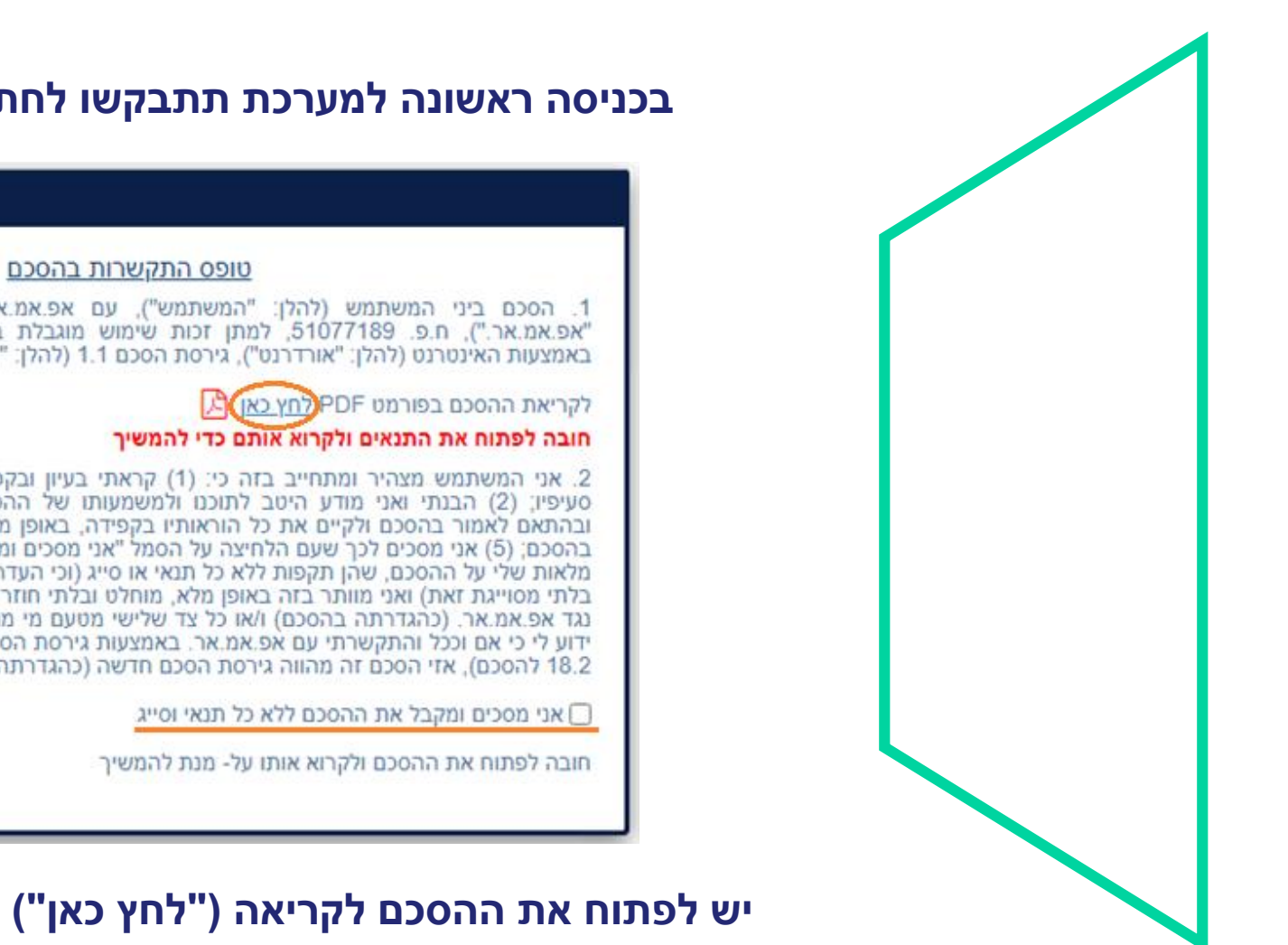

## בכניסה ראשונה למערכת תתבקשו לחתום על הסכם התקשרות:

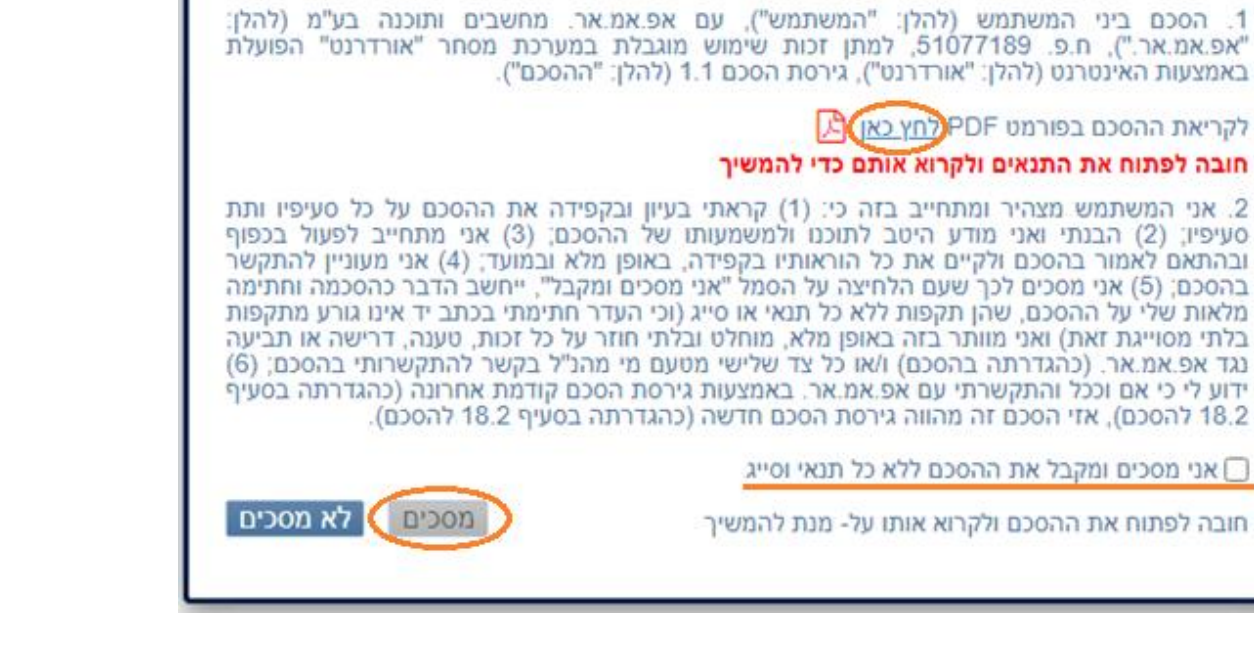

יש לפתוח את ההסכם לקריאה ("לחץ כאן") > לסמן וי > ללחוץ "מסכים"

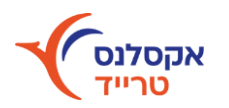

## לאחר ההתחברות למערכת מתקבלת תמונת מצב בהירה ומהירה:

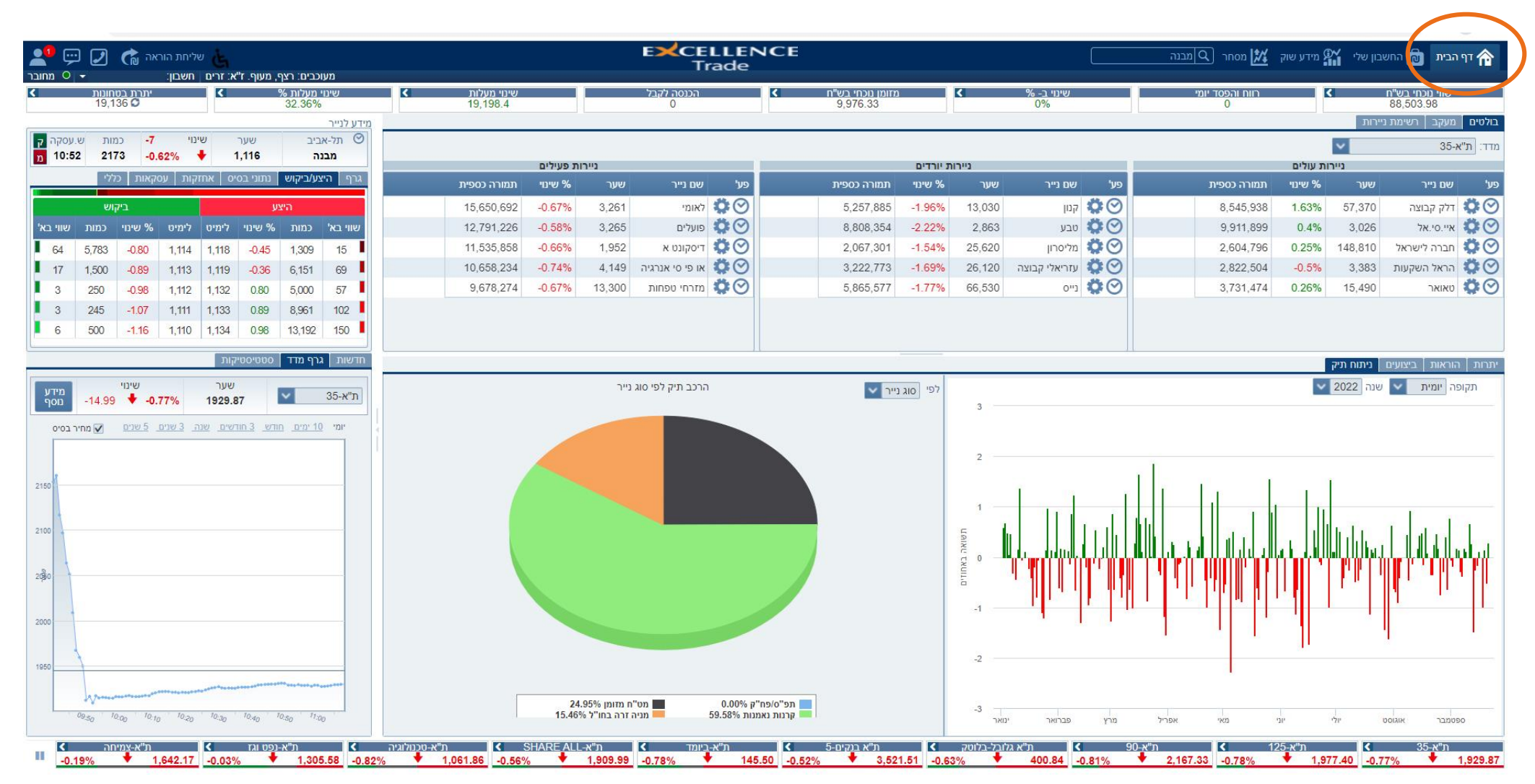

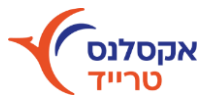

### סרגל מצב חשבון

### הצגת פירוט מצב חשבון בזמן אמת, כולל שווי נוכחי, שינוי מעלות, דרישת בטחונות ועוד

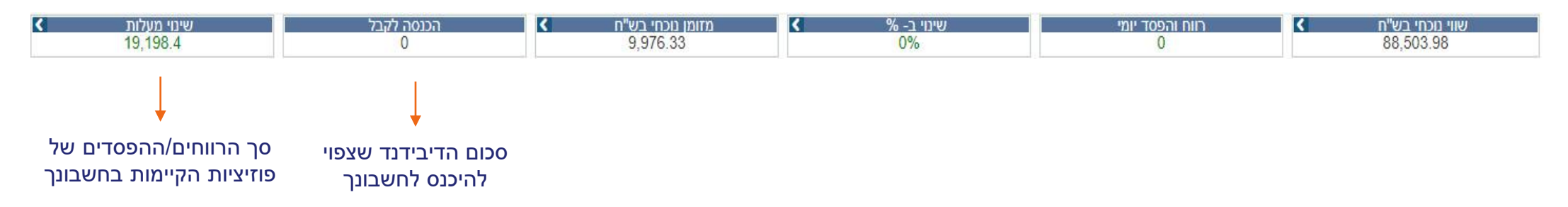

#### יתרות בחשבון טבלה תחתונה בעמוד דף הבית > לשונית "יתרות"

#### הצגת פירוט האחזקות בחשבונך

| נרות<br>נירות | יתרות בוקר                          | 70 mil    |        |      | - Anna      |        |        | Ru         |                |             |                |           |            |
|---------------|-------------------------------------|-----------|--------|------|-------------|--------|--------|------------|----------------|-------------|----------------|-----------|------------|
|               | ו. <mark>הכזייייי</mark><br>שם נייר | מספר נייר | סימבול | מטבע | כמות נוכחית | שער    |        | שווי נוכחי | רווח/הפסד יומי | שינוי מעלות | שינוי מעלות ב% | עלות      | אחוז אחזקה |
| 2             | 2 ערבות סוג                         | 90022     |        |      | -22,500     |        | 0      | 0          | 0              | 0           | 0              | 0         | 0.00       |
| т н           | רולר ארה"ב                          | 99028     |        |      | 5,657.04    |        | 346.4  | 19,595.99  | 0              | 661.49      | 3.49           | 18,934.5  | 22.14      |
| איי           | איילון מניות בנקים                  | 5104922   |        |      | 10,188      | 0.00%  | 262.86 | 26,780.18  | 0              | 13,575.74   | 102.81         | 13,204.44 | 30.26      |
| ا<br>קכ       | סם KTF תא 90                        | 5124508   |        |      | 9,060       | 0.00%  | 220.85 | 20,009.01  | 0              | 9,755.88    | 95.15          | 10,253.13 | 22.61      |
| מג            | מגן מס                              | 9993983   |        |      | 1,853.28    |        | 0      | 0          | 0              | 0           | 0              | 0         | 0.00       |
| nc            | al Medical Reit Inc                 | 60410974  | GMRE   |      | 347         | -0.49% | 10.1   | 12,140.28  | 0              | -4,794.71   | -28.31         | 16,934.99 | 13.72      |

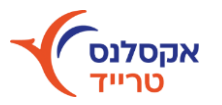

### שליחת הוראה לחיצה על "שליחת הוראה" בצד שמאל למעלה

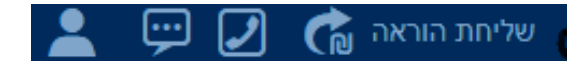

| ביקוש<br>102.43     | היצע<br>103.07                               | נסקה אחרונה<br>11:14 | ש.ע<br>-0.19 | שינוי<br><b>-0.</b> | 18%      | שער<br>103. | 07     | תל-אביב | לו       | 1181122<br>קב אגחי | נייר : !<br>דלק ( |
|---------------------|----------------------------------------------|----------------------|--------------|---------------------|----------|-------------|--------|---------|----------|--------------------|-------------------|
| אחוז אחזקה          | יתרה בנייר                                   | מינימום              | שלב          | ו/מק"מ              | ללי אג"ו | קאות כי     | קות עס | יס אחזי | נתוני בס | צע/ביקוש           | י הי              |
|                     | 0                                            | 9,500                | רציף         |                     | וש       | ביק         |        |         | ע        | היצ                |                   |
| רנוקף<br>היום (יייי | a-                                           | מכירה 🗖              | קניה 🔳       | שווי בא'            | כמות     | שינוי %     | לימיט  | לימיט   | שינוי %  | כמות               | וי בא'            |
|                     |                                              |                      | סוג הוראה    | 10                  | 9,783    | -0.80       | 102.43 | 103.07  | -0.18    | 61,116             | 63                |
| היום 🔠              | עד                                           | ~                    | LMT          | 31                  | 30,639   | -0.87       | 102.36 | 103.08  | -0.17    | 86,740             | 89                |
|                     |                                              |                      | DUDD         | 19                  | 18,936   | -0.88       | 102.35 | 105     | 1.69     | 8,000              | 8                 |
| שוי בש וו           | -0.18                                        | 103.07               | CTUL         | 107                 | 104,333  | -1.10       | 102.12 | 105.84  | 2.50     | 11,641             | 12                |
|                     | <u>,                                    </u> | <u> </u>             |              | 40                  | 39.227   | -1.25       | 101.97 | 105.85  | 2.51     | 100.834            | 107               |

ניתן ללחוץ על השעון כדי לקבל ציטוט ניתן ללחוץ על השעון כדי המערכת
מחיר בזמן אמת - נתוני המערכת
מעוכבים ב-15 דקות

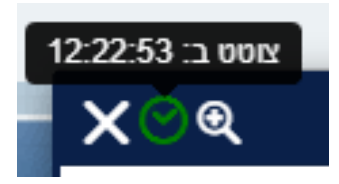

- ציטוט בזמן אמת השעון יצבע לירוק

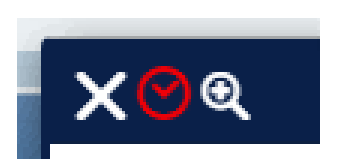

כשהשעון יצבע לאדום - מרמז שיש ללחוץ שוב על השעון לציטוט נוסף על מנת לקבל את הנתונים שוב בזמן אמת

שליחת הוראה - מסך שליחת הוראה הורחב ומציג נתוני היצע/ביקוש, ניתוח גרפי, נתוני בסיס ועוד.

חדש: השלמה אוטומטית לאחר הזנת כמות/שווי בש"ח (שווי עסקה) לפי מחיר הנייר ונתוני העסקה.

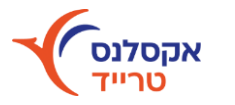

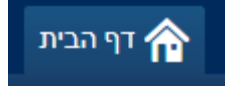

### מידע מורחב לנייר בטבלה השמאלית

| תל-אביב<br>קסם.PBDU\$5T | SPE  | שער<br>5,740 | 1      | שינוי  | 0.00   | כמות   | ש.עסקה    |
|-------------------------|------|--------------|--------|--------|--------|--------|-----------|
| גרף ∣ היצע/ביק          | יקוש | נתוני בס     | ו או   | החזקות | עסקאו  | ן כללי | נתוני קרן |
| שם עברי                 |      |              | 7      | קoa.T5 | BDUS   | S      |           |
| שם אנגלי                |      |              | т      | DUS5T  | M.SPB  | K      |           |
| ענף                     |      |              |        | קרנות  | נאמנות |        |           |
| תת ענף                  | 3    |              | רנות ו | נאמנות | מתמחור | שקליות |           |
| הון רשום                |      | 20,549       |        | מצב נ  | זסחר   |        | רציף      |
| סוג נייר                |      | קרנות סל     |        | מס ני  | ٦      | 16     | 11579     |

לשונית **היצע/ביקוש** - בצד ההיצע יופיעו מוכרים מהמחיר הנמוך ביותר בצד הביקוש יופיעו קונים מהמחיר הגבוה ביותר

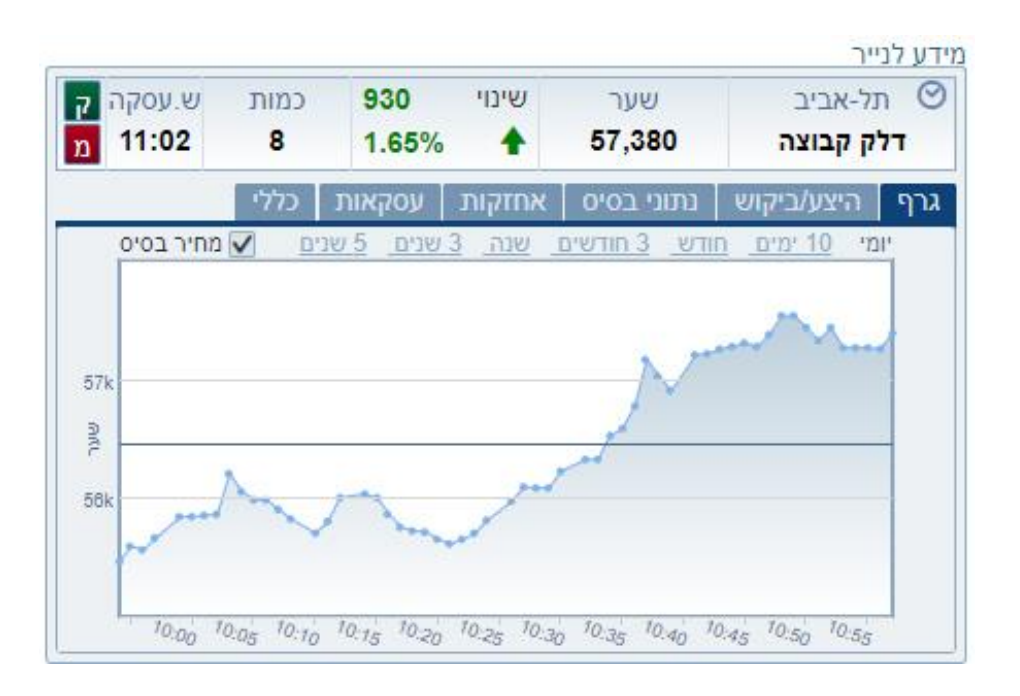

לשונית **גרף** - לחיצה על לשונית "גרף" תפתח אפשרויות פילוח בתצוגת הגרף לפי תקופה נבחרת

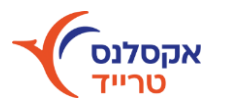

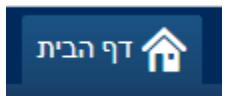

## מידע מורחב לנייר בטבלה השמאלית

| תל-אביב<br>SPBDUS5T.ooj | שער<br>15,740 | שינוי     | 0.00     | כמות   | ש.עסקה    |
|-------------------------|---------------|-----------|----------|--------|-----------|
| גרף   היצע/ביקוש        | נתוני בסיס    | אחזקות    | עסקאות   | (כללי  | נתוני קרן |
| שם עברי                 |               | קoa.T5    | SPBDUS   | 1      |           |
| שם אנגלי                |               | DUS5T     | (SM.SPB  | K      |           |
| ענף                     |               | קרנות     | נאמנות   |        |           |
| תת ענף                  | קרנ           | ות נאמנות | מתמחות י | שקליות |           |
| הון רשום                | 20,549        | מצב נ     | זסחר     | ١      | רציף      |
| סוג נייר                | קרנות סל      | מס ניי    | יר       | 16     | 11579     |

לשונית **כללי -** מידע כללי על נייר (כגון סוג נייר, ענף, תשואה, מח"מ ועוד)

| 6 | )          |     |      |           |      |        | רוט עסקאות |
|---|------------|-----|------|-----------|------|--------|------------|
|   | מחזור יומי | יםי | w %  | תמורה     | כמות | שער    | שעת עסקה   |
| • | 18,726     | +   | 1.75 | 16,083.20 | 28   | 57,440 | 11:07      |
|   | 18,698     | +   | 1.75 | 14,934.40 | 26   | 57,440 | 11:07      |
|   | 18,672     | +   | 1.75 | 5,744.00  | 10   | 57,440 | 11:07      |
|   | 18,662     | +   | 1.75 | 2,872.00  | 5    | 57,440 | 11:07      |
|   | 18,657     | +   | 1.75 | 8,616.00  | 15   | 57,440 | 11:07      |
|   | 18,642     | +   | 1.81 | 7,471.10  | 13   | 57,470 | 11:07      |
|   | 18,629     | +   | 1.81 | 16,666.30 | 29   | 57,470 | 11:06      |
|   | 18,600     | +   | 1.81 | 66,090.50 | 115  | 57,470 | 11:06      |
|   | 18,485     | +   | 1.81 | 37,930.20 | 66   | 57,470 | 11:06      |
|   | 18,419     | +   | 2.02 | 17,277.00 | 30   | 57,590 | 11:06      |
|   | 18,389     | +   | 2    | 31,669.00 | 55   | 57,580 | 11:06      |

| י ⊘<br>דו | תל-אבינ<br><mark>לק קבו</mark> צ | ב<br>נה | שער<br>57,440   | שינוי<br>1  | 990<br>1.75%            | כמות<br><b>5</b> | ת ש.עסקה<br>11:07 |  |
|-----------|----------------------------------|---------|-----------------|-------------|-------------------------|------------------|-------------------|--|
| ຊານ       | היצע                             | ביקוש   | נתוני בסיס      | אחזקות      | עסקאות                  | כללי             |                   |  |
| טווח      | <mark>ז יומי</mark>              |         | שלב: <b>רצי</b> | <b>ף</b> מח | חיר בסיס                |                  | 56,450            |  |
|           |                                  |         |                 | פת          | תיחה                    | 5,600            | .51% 🔸 55         |  |
|           |                                  |         |                 | מס          | ספר <u>עסקאור</u>       |                  | 557               |  |
|           |                                  | -       |                 | תמ          | מורה בש" <mark>ח</mark> | 33               | 10,544,53         |  |
|           |                                  |         |                 | מח          | חזור יומי ע"נ           |                  | 18,662            |  |
| גב        | בוה                              | אחר     | ון במון         | מח.         | חזור פתיחה              |                  | 2618              |  |
| 590       | 57.5                             | .440    | .370 57         | מח<br>55 מח | חזור נעילה              |                  | 0                 |  |

לשונית **עסקאות -** לחיצה על לשונית "עסקאות" תפתח חלון המציג פירוט עסקאות בנייר מתחילת יום המסחר

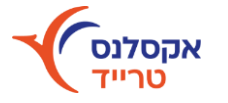

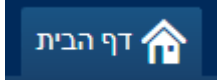

## מידע מורחב למדד לחיצה על לשונית "גרף מדד" בטבלה השמאלית למטה > "מידע נוסף"

עדכוני מדדים בתצוגה נוחה ויעילה. חיפוש ולחיצה על המדד תפתח חלון הרכב מדד.

| _ |              |        |            |                 | ות                  | סטטיסטיק    | גרף מדד          | חדשות  |
|---|--------------|--------|------------|-----------------|---------------------|-------------|------------------|--------|
|   | מידע<br>נוסף | -13.04 | שינוי<br>ל | -0.67%          | שער<br><b>1931.</b> | 82          | ~                | 35-ת"א |
|   | בסיס         | מחיר 🗸 | שנים       | <u>5 שנים 5</u> | שים שנה             | וודש 3 חודי | <u>10 ימים ח</u> | יומי   |

חדש: ניתן לבצע מחקר עבור מדד נבחר סרגל מדדים - לחיצה על לשונית "גרף מדד" בטבלה השמאלית למטה > "מידע נוסף" לקבלת מידע מפורט יותר אודות הניירות המשויכים למדד, פעילות הנייר על גרף, ניירות עולים/יורדים ועוד

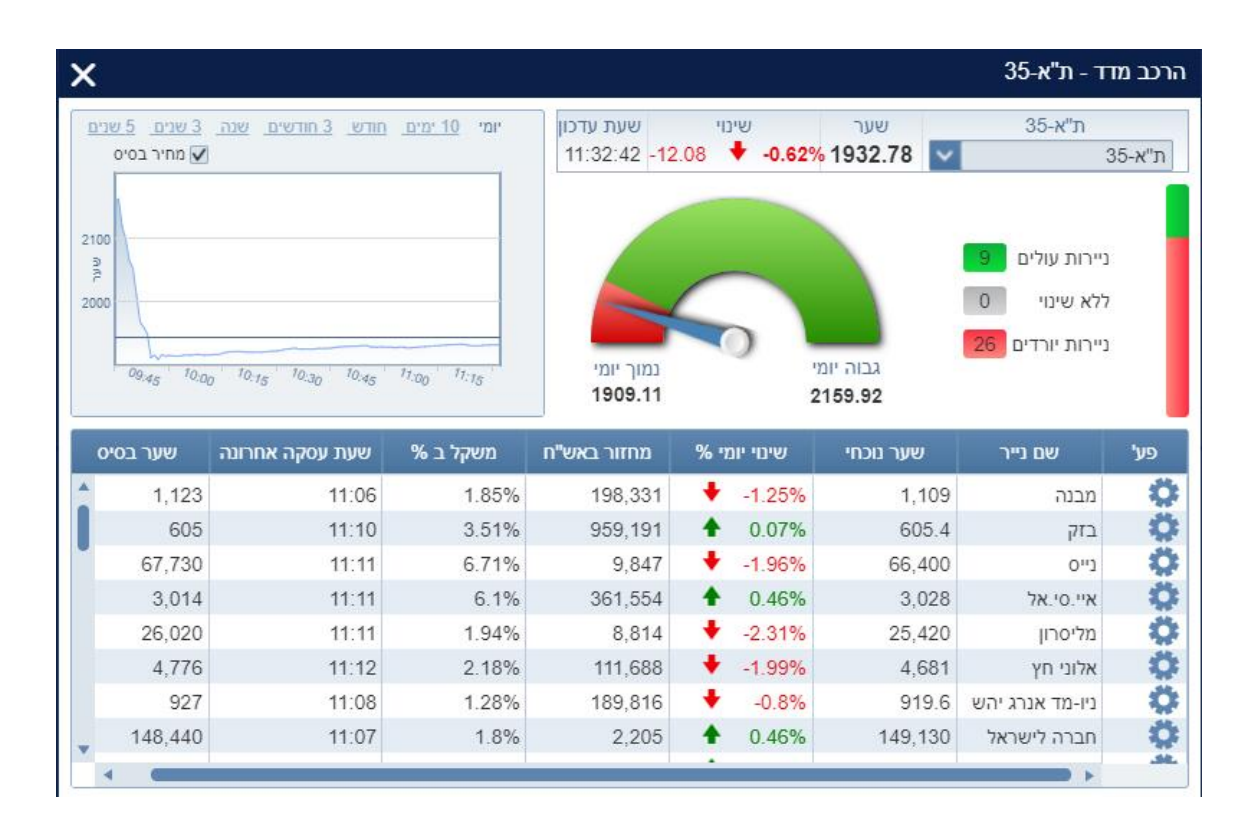

אקסלנ

#### הוראות וביצועים בטבלה התחתונה

פירוט כלל הוראות המשתמש עם אפשרות פילוח לפי פעולה, סוג נייר, מטבע, סוג הוראה.

במטרה לשפר את זרימת העבודה, ההוראות והביצועים של אותו היום מוצגים כעת בלשוניות נפרדות עם אפשרויות סינון יעילות.

|         |     |      |           |        |         |             |           |              |            |                  |          |          |             |       |                      | יתוח תיק: | ת ∫ הוראות ∫ ביצועים ∫ נ | יתרור |
|---------|-----|------|-----------|--------|---------|-------------|-----------|--------------|------------|------------------|----------|----------|-------------|-------|----------------------|-----------|--------------------------|-------|
| נקה 🗸 🗸 |     |      |           |        |         |             |           | סטטוס: הכל 💊 |            | ה: הכל           | סוג הורא | <b>~</b> | מטבע: הכז 🗸 | זכל   | ה: הכל 🔽 סוג נייר: ו | פעולר     |                          |       |
|         | סוג | מטבע | שעת קליטה | ת.סיום | ת.התחלה | יתרה לביצוע | שעת ביצוע | מחיר ביצוע   | כמות ביצוע | שווי הוראה/ביצוע | מחיר     | כמות     | ק/מ         | 00000 | מספר נייר            | חשבון     | שם נייר ▼                | פע'   |
|         | LMT | 0    | 12:26:09  | היום   | היום    | 100         |           |              |            | 8,200.00         | 8,200    | 100      | קניה        | נקלט  | 746016               | 107335    | שטראוס                   | Ö     |
|         | KRN | ٥    | 12:27:00  | היום   | היום    | 9,971       |           |              |            | 0.00             |          | 9971     | מכירה       | נקלט  | 5132782              | 107335    | קסם KTF תאבנייה-         | Ö     |
|         | KRN | ٥    | 12:25:30  | היום   | היום    | 7,000       |           |              |            | 0.00             |          | 7000     | מכירה       | נקלט  | 5122957              | 107335    | קסם KTF SP500 ממ         | Ö     |
|         | LMT | ٥    | 12:25:52  | היום   | היום    | 4,857       |           |              |            | 33,999.00        | 700      | 4857     | קניה        | נקלט  | 720011               | 107335    | אנלייט אנרגיה            | Ö     |
|         | LMT | ٥    | 12:26:29  | היום   | היום    | 7           |           |              |            | 15,400.00        | 220,000  | 7        | קניה        | נקלט  | 1159243              | 107335    | NDX 100 אשס.חוץ          | Ö     |

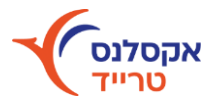

## החשבון שלי 🗟

בחשבון שלי מוצג התיק האישי באופן מורחב, פילוח גרפי לחשבון לפי ענף וסוג נייר, גרף תשואות עם אפשרויות פילוח לפי תקופה, חדשות למניה וכן יתרות בוקר

## פילוח לחשבון בצד שמאל

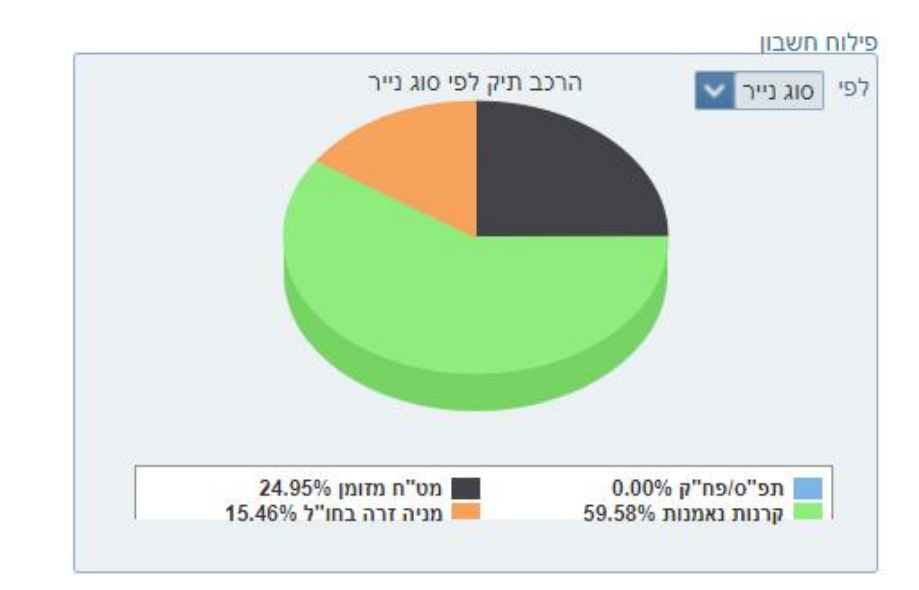

**פילוח לחשבון** מציג באמצעות דיאגרמת עוגה פילוח של הנכסים בחשבון הנבחר עם אפשרות לפלח את נתוני החשבון לפי סוג נייר וענף. לחיצה על פלח ספציפי תפתח גרף נפרד ומפורט. ניתן לפלח לפי ענף, סוג נייר, ישראלים/זרים

### **חדשות** בצד שמאל למטה

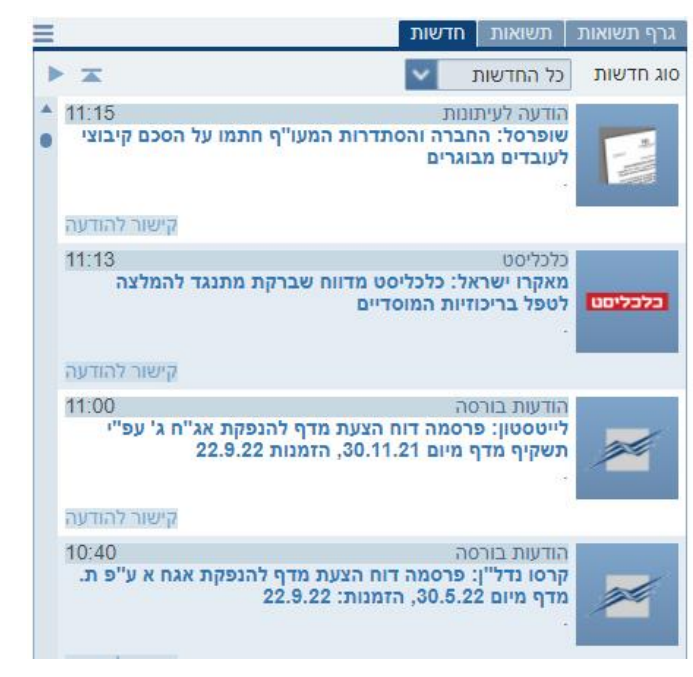

חדשות - מסך זה מספק באופן מידי ונוח את עיקר החדשות, סקירות וניתוחים בשוק ההון ישירות מהבורסה בארץ ובעולם. ניתן לסנן לפי חדשות המותאמות לאחזקות בתיק, חדשות לפי נייר נבחר ועוד.

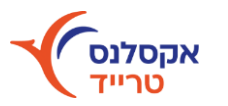

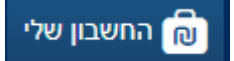

#### תשואות בצד שמאל למטה

**תשואות** - פירוט התשואות בחשבון ברמה החודשית/יומית לתקופה של שנה מלאה.

התשואה המוצגת היא נומינלית, ריאלית(ביחד למדד) ומתואמת לדולר.

### בתחתית הטבלה ניתן לראות תשואה מצטברת וממוצעת.

| גרף תשואות            | תשואות חדשור   | J       |        |           |
|-----------------------|----------------|---------|--------|-----------|
| תקופה חודשי           | ית 🔽 שנה 220   | ~ 2     |        |           |
| יומית<br>חוד<br>חודשי | ך החשבון<br>ית | םמינלית | ריאלית | מותאם לדו |
| ינואר                 | 116,390        | -0.32   | -0.52  | -2.97     |
| פברואר                | 114,699        | -1.45   | -2.11  | -2.76     |
| מרץ                   | 105,438        | 0.8     | 0.22   | 2.77      |
| אפריל                 | 128,821        | -1.15   | -1.91  | -5.35     |
| מאי                   | 122,695        | -4.75   | -5.29  | -5.35     |
| יוני                  | 120,404        | -1.86   | -2.23  | -6.4      |
| יולי                  | 105,245        | -2.21   | -3.3   | 0.93      |
| אוגוסט                | 98,534         | -0.54   | -0.27  | 0.93      |
| ספטמבר                | 88,503         | -2.23   | -2.23  | -5.7      |
| ת. מצטברת             | 0              | -13.02  | -16.44 | -21.91    |
| ת. ממוצעת             | 0              | -1.52   | -1.95  | -2.68     |
| ת. יומית              | 0              | 0.28    | 0.28   | -0.44     |

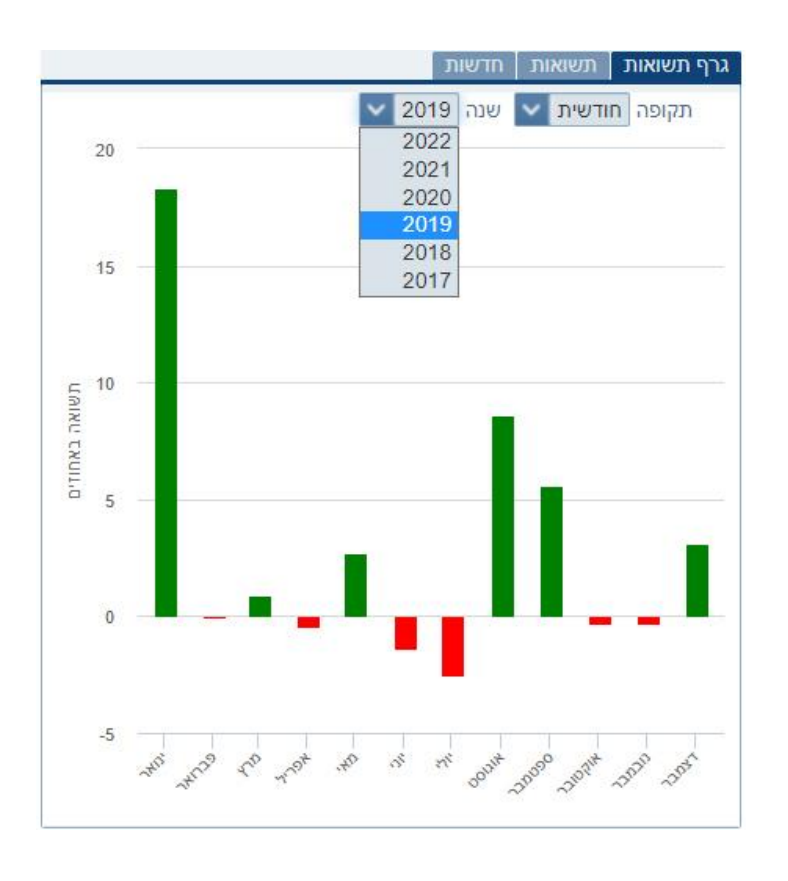

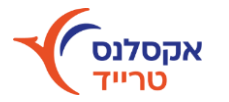

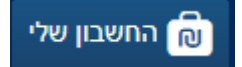

## הפקת דו"חות

**דו"ח תנועות -** הצגת כל התנועות בחשבונך: הפקדות/משיכות, פעולות קניה/מכירה, המרות מט"ח, דיבידנדים, מיסוי ועוד.

ניתן לבחור לפי תקופה מסוימת ולייצא לקובץ אקסל.

|   |                            | EXCELLEN<br>Trade    | CE             |                      |      |          |              |          | - 🍳 בזק  | מסחו 🎊        | מידע שוק 🎬 🕻   | החשבון שלי<br>וות בטחונות | דף הבית 🏠       |
|---|----------------------------|----------------------|----------------|----------------------|------|----------|--------------|----------|----------|---------------|----------------|---------------------------|-----------------|
|   | שינוי מעלות .<br>19,034.58 | הכנסה לקבל<br>197.87 | י בש"ח<br>3,96 | מזומן נוכחי<br>67.63 | <    | - %<br>0 | שינוי ב<br>% |          | סד יומי  | רווח והפ<br>0 | ٢              | וכחי בש"ח<br>107,585.     | שווי נ<br>64    |
| - |                            |                      |                |                      |      |          |              |          |          |               |                |                           | תנועות          |
|   | Excel צוא ל- Excel         |                      |                |                      |      |          | הצג          | יום 🔛    | עד ה     | 06/06/202     | עקופה מ- 22∨   | <u>שבוע</u> חודש 🛿        | תקופה           |
|   | הדפטה 📑                    |                      | אסמכתא         | יתרה                 | עמלה | חובה נטו | זכות נטו     | מחיר     | כמות     | פעולה         | מס' נייר/תנועה | נייר/תנועה                | תאריך           |
|   | מבט כללי                   |                      | 0              | 16,828.36            | 0.00 | 0.00     | 0.00         | 346      | 13.2     | הפ/דיב        | 99028          | דיב/ EBAY US              | 17 ביוני 2022   |
|   | מרט אישי                   |                      | 0              | 16,828.36            | 0.00 | 0.00     | 0.00         | 346      | 3.3      | מש/מסח        | 99028          | non/ EBAY US              | 17 ביוני 2022   |
|   |                            |                      | 77100          | 16,828.36            | 0.00 | 0.00     | 0.00         | 344.2    | 9        | מש/עמל        | 99028          | INTC US ע                 | 2022 ביוני 2022 |
|   |                            |                      | 77110          | 16,828.36            | 0.00 | 0.00     | 0.00         | 344.2    | 9        | מש/עמל        | 99028          | y SQQQ US                 | 2022 ביוני 2022 |
|   |                            |                      | 77110          | 16,828.36            | 0.00 | 0.00     | 0.00         | 344.2    | 2,997.62 | משיכה         | 99218          | \$ SQQQ U                 | 2022 ביוני 2022 |
|   |                            |                      | 77100          | 16,828.36            | 0.00 | 0.00     | 0.00         | 344.2    | 3,859.39 | הפקדה         | 99226          | לקבל \$ INTC U            | 2022 ביוני 2022 |
|   |                            |                      | 77100          | 16,828.36            | 0.00 | 0.00     | 0.00         | 3,859.39 | 100      | מ/חו"ל        | 104794         | INTEL (INTC)              | 2022 ביוני 2022 |
|   |                            |                      | 77110          | 16,828.36            | 0.00 | 0.00     | 0.00         | 5,258.99 | 57       | ק/חו"ל        | 60237153       | SHA(SQQQ                  | 2022 ביוני 24   |
|   |                            |                      | 0              | 16,828.36            | 0.00 | 0.00     | 0.00         | 100      | 655.36   | הפקדה         | 9992985        | מס עתידי                  | 2022 ביוני 2022 |
|   |                            |                      | 0              | 16,828.36            | 0.00 | 0.00     | 0.00         | 100      | 28.5     | הפקדה         | 9992985        | מס עתידי                  | 2022 ביוני 2022 |
|   |                            |                      | 77100          | 16,828.36            | 0.00 | 0.00     | 0.00         | 344.2    | 3,859.39 | הפקדה         | 99028          | דולר \$ INTC U            | 2022 ביוני 2022 |

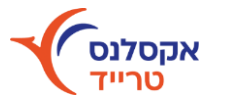

## מקרא לדו"ח תנועות

#### קנייה/מכירה של ניירות ערך/קרנות סל:

**בארץ:** "ק/רצף"= קנייה, "מ/רצף"= מכירה בעמודה "כמות" יופיע מספר המניות שנרכשו/נמכרו, בעמודה "מחיר" שער העסקה באגורות, עמלה על הפעולה תופיע בשקלים ושווי העסקה יופיע בשקלים בעמודה "תמורה".

בחו"ל:

"ק/חו"ל"= קנייה, "מ/חו"ל"= מכירה בעמודה "כמות" יופיע מספר המניות שנרכשו/נמכרו, בעמודה "מחיר" יופיע שער העסקה בסנטים. בעסקאות בחו"ל העמלה תופיע בשורה נפרדת= "מש/עמל"- בעמודה "כמות" יופיע מספר הדולרים/מט"ח שנגבו עבור הפעולה, בעמודה "מחיר" יופיע שער הדולר/מטבע זר אחר.

**קנייה/מכירה של אופציות במעוף:** "ק/מעוף"= קניית אופציה במעוף, "מ/מעוף"= מכירת אופציה במעוף בעמודה "כמות" יופיע מספר האופציות שנרכשו/נמכרו, בעמודה "מחיר" יופיע מחיר האופציה בשקלים, העמלה על הפעולה תופיע בשקלים, ושווי העסקה בתמורה.

#### דיבידנדים:

בארץ: הפעולה תירשם "דיבידנד", הסכום שהתקבל בעמודה "תמורה", נטו לאחר ניכוי המס. בחו"ל- הפעולה תירשם "הפ/דיב", הסכום שהתקבל בעמודה "כמות", ברוטו בדולרים/מטבע זר אחר. בשורה נפרדת תירשם שורת המס="מש/מסח", סכום המס שנוכה יופיע בעמודה "כמות" בדולרים, ושער המטבע הזר בעמודה "מחיר".

#### המרת מט"ח:

פעולה ההמרה תירשם כ-"קנייה" או "מכירה". בעמודה "כמות" יופיע סכום הדולרים שנקנו/נמכרו, "מחיר" יראה את שער ההמרה לאחר המרווח, וב"תמורה" סכום השקלים שנמכרו/התקבלו.

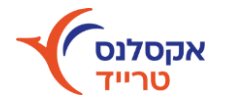

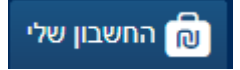

## הפקת דו"חות

# **דו"ח יתרות -** הצגת יתרות בחשבונך (מזומנים, ני"ע, אג"חים, קרנות...)

ניתן לבחור תאריך מסוים ולייצא לקובץ אקסל

עלות FIFO" זוהי העלות המקורית של פוזיציה. אם העברת נייר מהבנק אל חשבון המסחר שלך כאן תופיע העלות בו קנית את הנייר בבנק.

|   |                     |                         | E                   | CELLE<br>Trade    | NCE             |                     |              |                               |         | ר 🍳 דלק קבוצה   | נ שוק 🐹 מסח    | בון שלי 🎧 מידע<br>נות  | הבית (ה החשב<br>תנועות בטחו | דף 🏠<br>התיק שלי          |
|---|---------------------|-------------------------|---------------------|-------------------|-----------------|---------------------|--------------|-------------------------------|---------|-----------------|----------------|------------------------|-----------------------------|---------------------------|
|   | <                   | שינוי מעלות<br>4,648.27 | ל                   | הכנסה לקב<br>8.95 | <               | מזומן נוכחי<br>0.81 | ۲            | שינוי ב- %<br><mark>0%</mark> |         | פסד יומי<br>.0- | רווח והכ<br>01 | <                      | שווי נוכחי<br>18,414.12     |                           |
| _ |                     |                         |                     |                   |                 |                     |              |                               |         |                 |                |                        | יתרות בוקר                  | יתרות י                   |
|   | Excel יצוא ל- Excel | טרם נס <i>ז</i><br>0    | סלק-קניה<br>0.00    | טרם נ<br>)        | ת אשראי<br>0.00 | תקרו<br>)           | קבל          | הכנסה ל<br>8.95               |         | מזומ<br>0.81    |                | שווי בוקר<br>18.414.12 |                             | היום                      |
|   | הדפסה 📑             |                         | ש.מעלות FIFO בשקלים | FIFO ש.מעלות א    | FIFO עלות       | ש.מעלות %           | עלות משוקללת | עלות ממוצעת לע"נ              | אחזקה % | שווי בוקר       | שער בוקר       | כמות בוקר              | שם נייר                     | נכון <i>ד. ד</i> ו<br>פע' |
|   | מבט כללי 🔘          |                         | 0.00                | 0.00%             | 0.00            | -0.96               | -1.04        | 315.15                        | -0.01%  | -1.05           | 319.5          | -0.33                  | דולר ארה"ב                  | \$                        |
|   | מבט אישי 🔾          |                         | 2,467.19            | 35.98%            | 6,856.52        | 37.04               | 6,803.78     | 12,104.59                     | 50.63%  | 9,323.71        | 17,166         | 17                     | COM(AAPL)                   | <b></b>                   |
|   |                     |                         | 0.00                | 0.00%             | 0.00            | 0.00                | 8.95         | 0                             | 0.05%   | 8.95            | דיבידנד        | 0                      | COM(AAPL)                   | <b></b>                   |
|   |                     |                         | -2,521.88           | -43.35%           | 5,817.75        | -43.59              | 5,843.17     | 4,101.14                      | 17.9%   | 3,295.87        | 2,399          | 43                     | NIO INC(NIO)                | ÷.                        |
|   |                     |                         | -4,134.63           | -58.68%           | 7,046.11        | -58.36              | 6,992.23     | 747.24                        | 15.81%  | 2,911.48        | 322            | 283                    | INC(GEVO)                   | ¢                         |
|   |                     |                         | -566.57             | -16.47%           | 3,440.92        | -15.82              | 3,414.48     | 25,817.25                     | 15.61%  | 2,874.35        | 22,491         | 4                      | EBOOK(FB)                   | <b></b>                   |
|   |                     |                         |                     |                   |                 |                     |              |                               |         |                 |                |                        |                             |                           |

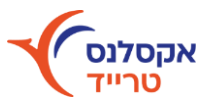

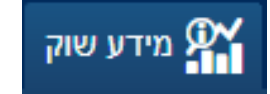

## ניירות למעקב בטבלה מימין

רשימה זו מגיעה ריקה כך שכל משתמש מרכיב את רשימת המעקב הרלוונטית אליו.

ניתן להוסיף כל ני"ע שנסחר ע"י לחיצה על זכוכית המגדלת ולאחר החיפוש לחיצה על הפלוס.

| Trade  | CE     |                            |         |                  | צה       | חר 🔍 דלק קבוא  | מידע שוק 💥 מי | הבית 🗟 החשבון שלי 🕌           | יף י 🏠      |
|--------|--------|----------------------------|---------|------------------|----------|----------------|---------------|-------------------------------|-------------|
|        | < n"t  | מזומן נוכחי בע<br>9.976.33 | K       | שינוי ב- %<br>0% |          | הפסד יומי<br>0 | רווח ומ       | </th <th></th>                |             |
|        |        |                            |         |                  | - All    |                | ירות מדדים    | נקב   ניירות בתיק   רשימת ניי | ניירות למע  |
|        |        |                            |         |                  |          |                | E             | חפש נייר                      | Q           |
| גבוה   | נמוך   | תמורה כספית                | מחזור   | שינוי            | שינוי %  | שער            | סימבול        | שם נייר                       | פע'         |
| 101.4  | 101.38 | 115,044                    | 113,464 | -0.04            |          | 101.4          | 7טאואר.ק      | טאואר אגח ז                   | 00          |
| 2,930  | 2,800  | 733,277                    | 25,758  | -98              | + -3.33% | 2,845          | נסטר          | נורסטאר                       | 00          |
| 163.5  | 152    | 1,001                      | 658     | -0.4             |          | 152            | קנשר          | קנאשור                        | 00          |
| 295.8  | 280    | 657                        | 225     | 5.1              | ↑ 1.75%  | 295.8          | שיח           | שיח מדיקל                     | 00          |
| 44.8   | 44.8   | 448                        | 1,000   | 0.6              | 1.36%    | 44.8           | טגדר          | טוגדר                         | <b>\$</b> C |
| 84.9   | 80.3   | 7,514                      | 9,252   | 0.6              | ♦ 0.71%  | 84.9           | כללבי         | כלל ביוטכנו                   | 00          |
| 6,403  | 6,317  | 1,161,200                  | 18,249  | -31              |          | 6,399          | כללבט         | כלל עסקי ביטוח                | <b>\$</b> C |
| 26,370 | 25,900 | 4,921,889                  | 18,810  | -320             | + -1.2%  | 26,250         | עזרל          | עזריאלי קבוצה                 | 00          |
| 0.00   | 0.00   | 0.00                       | 0.00    | 0.00             | 0.00%    | 1,771.46       | 102סד         | TBOND 13אשס.חוץ               | 00          |

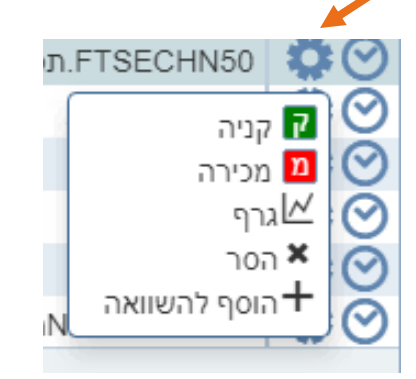

לחיצה על גלגל השיניים תציג את לחצני הפעולות לביצוע מכירה/קנייה,

הצגת נתוני נייר בגרף, הוספה להשוואה

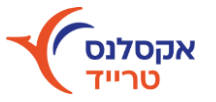

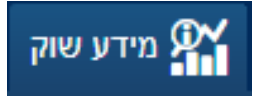

## מידע מורחב לגרפים בטבלה משמאל

- שיפורים ויזואליים לגרפים 🔹
- הצגת מידע מפורט יותר על הגרף עם סרגל
   .

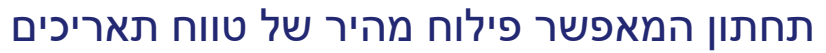

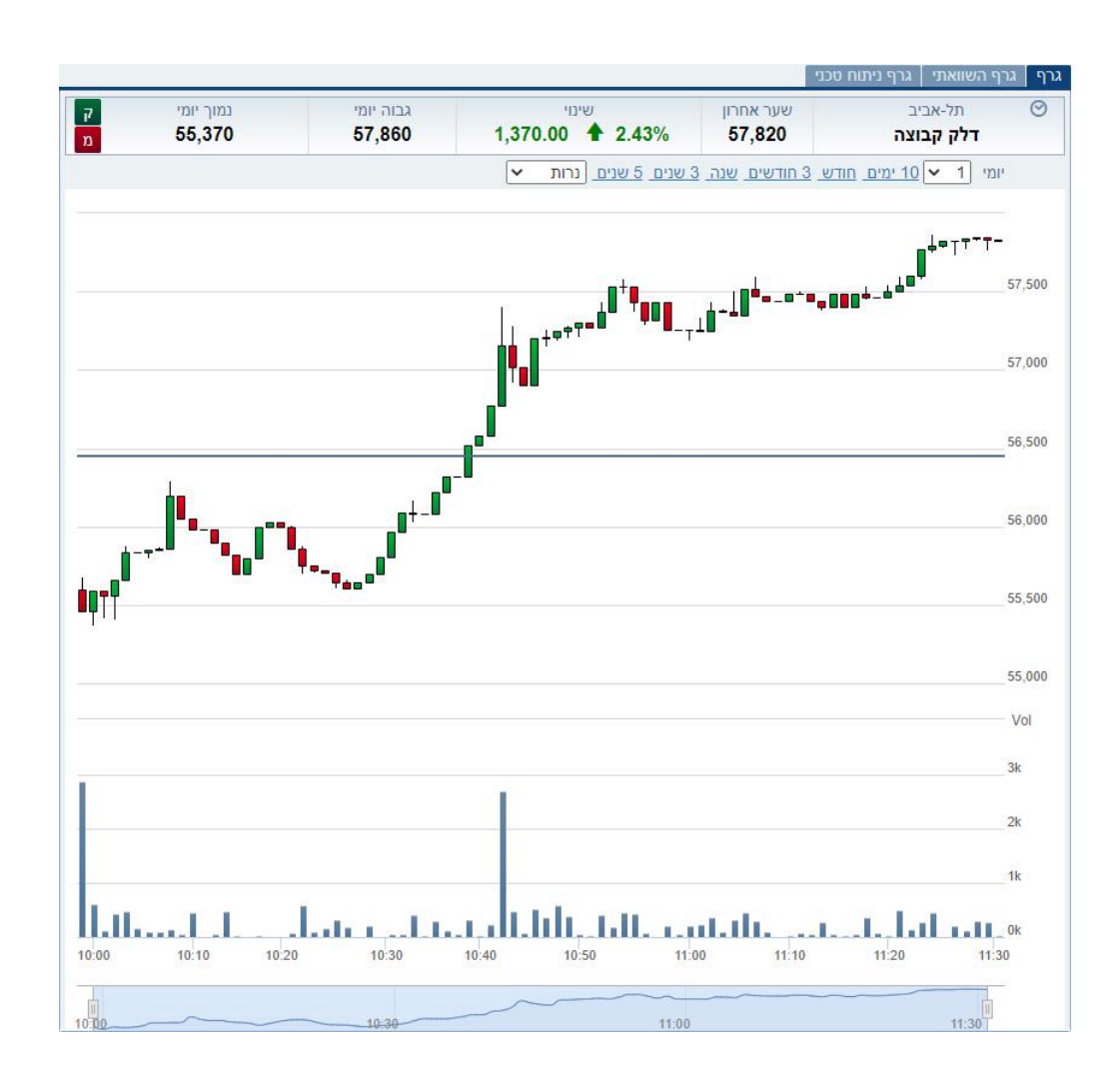

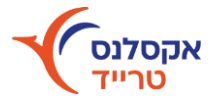

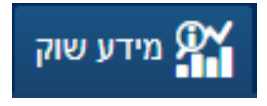

### גרף השוואתי בטבלה משמאל

- אפשרות לביצוע השוואה לעד 8 ניירות נבחרים על הגרף
   (לחיצה על הפלוס להוספת נייר להשוואה)
  - חיפוש מהיר לנייר עם ביצוע קניה/מכירה מהירה
    - אפשרות פילוח לפי תקופה 🔹

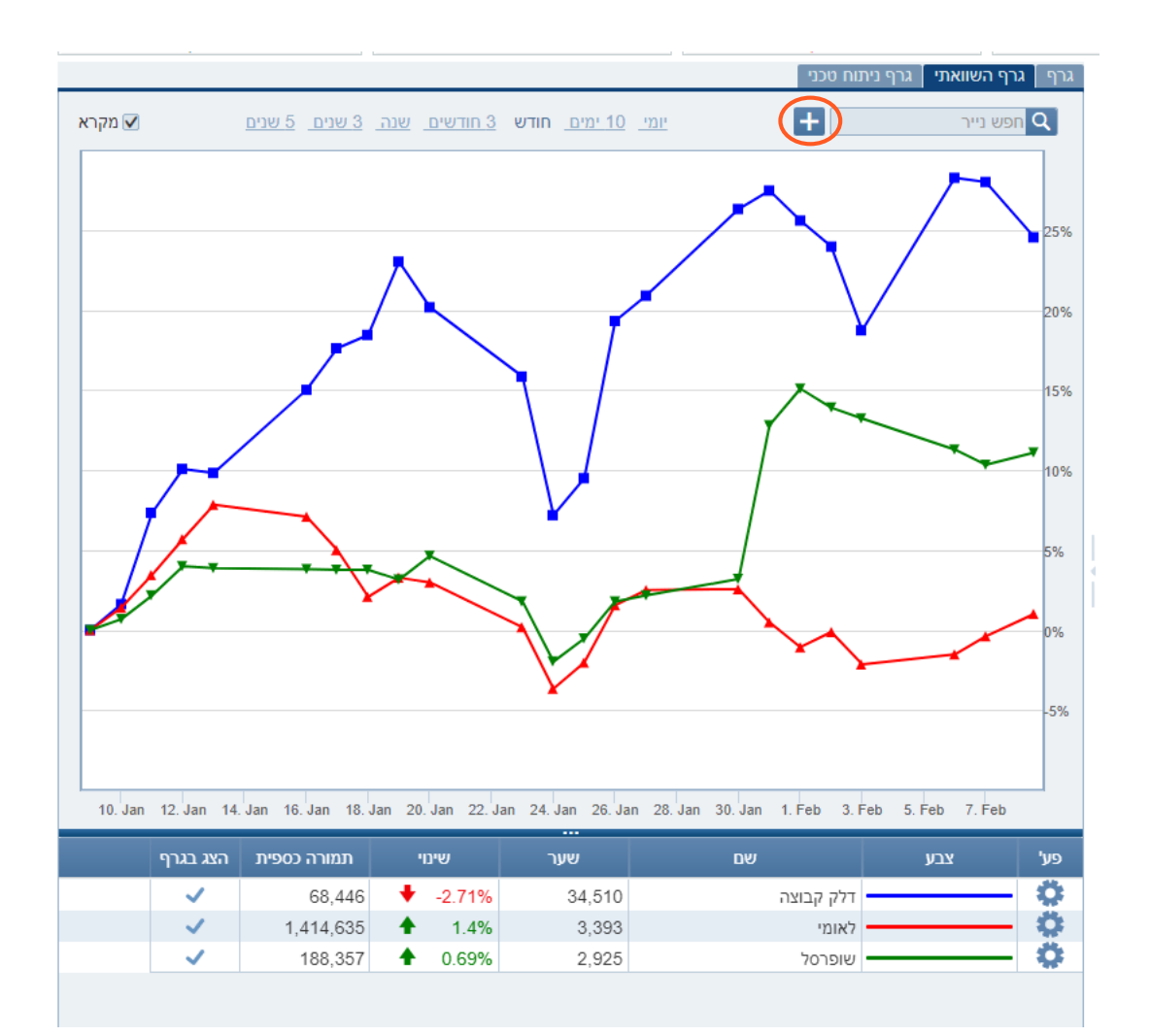

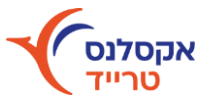

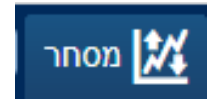

### תמונה רוחבית של כל ניירות הערך בתל אביב ובחו"ל, כולל מסך מידע לנייר ותיק האחזקות.

### תחת נתוני מסחר כלליים נוספה אפשרות פילוח מורחבת וקלה לתפעול

| 2 💬 🛃          | ת הוראה 🖒 🕻          | שליר               |                         |                                 |                         | EXC         | ELLEN<br>Trade    | CE      |                         |                   |                  | ה               | חר 🔍 דלק קבוצו  | רע עוק 🐹 מס         | בית 💼 החשבון שלי 🎢 מיז      | דף הב 🏠                |
|----------------|----------------------|--------------------|-------------------------|---------------------------------|-------------------------|-------------|-------------------|---------|-------------------------|-------------------|------------------|-----------------|-----------------|---------------------|-----------------------------|------------------------|
| אחובר 🔍 🛨      | שבון:                | ועוף. ז"א: זרים חי | מעוכבים: רצף, מ         |                                 |                         |             | made              |         |                         |                   |                  | סל קרנות        | אג"מים   תעודות | פלא נגזרים          | מניות ניירות דואלים נגזרים  | כללי פלא               |
| נות <b>\</b>   | יתרת בטחוו<br>136 🖸  | <                  | שינוי מעלות %<br>32 36% | <                               | שינוי מעלות<br>19 198 4 | כנסה לקבל   | ו                 | ש"ח 🔪   | מזומן נוכחי ב<br>976-33 | <                 | שינוי ב- %<br>%0 |                 | קפסד יומי<br>ס  | רווח וו             | שווי מכחי בש"ח<br>88 503 98 | IJ.                    |
| 10             | ,100 0               |                    | 02.00 /0                | -                               | 13,130.4                | V           |                   | 5,      | 570.00                  |                   | 070              |                 | 0               |                     | מועדפים נייבות בולטים       | ר <i>ו</i> שימת ניירונ |
| ש.עסקה ק       | כמות <b>1,260</b>    | שער שינוי          | תל-אביב ו               | 0                               |                         |             |                   |         |                         |                   |                  |                 | ~               | 35-                 | למדדים 🗸 ניירות למדדים ת"א  | סיווג ניירות י         |
| <u>ກ</u> 11:34 | 10 2.23%             | ♠ 57,71            | דלק קבוצה 10            | 001                             |                         |             | בסיס              | גבוה    | נמוך                    | תמורה כספית       | מחזור            | שינוי           | שינוי %         | שער                 | שם נייר                     | פע'                    |
| (Internet      | עטקאוונ כיי          |                    | וויצעעביקוס ממניי       | -1 rx                           |                         |             | 1,123             | 1,118   | 1,102                   | 2,447,987         | 220,941          | -9              | -0.8%           | 1,114               | יבנה                        |                        |
|                | ביקוש                |                    | היצע                    |                                 |                         |             | 605               | 609.7   | 601                     | 6,474,975         | 1,073,896        | 4.5             | ♦ 0.74%         | 609.5               | זק                          |                        |
| מות שווי בא'   | ייט % שיםי כ         | ינוי לימיט לימ     | וי בא' כמות % שי        | שוו                             |                         |             | 67,730            | 66,990  | 66,070                  | 10,065,084        | 15,149           | -1,110          | + -1.64%        | 66,620              | 0"                          | 9 <b>0</b> 0           |
| 80 139         | 223 57.              | 710 57,790 2       | 2.37 133 77             |                                 |                         |             | 3,014             | 3,035   | 2,963                   | 11,391,590        | 381,280          | 5               | ♦ 0.17%         | 3,019               | ויי.סי.אל                   | N OO x                 |
| 407 705        | 5 221 57             | 700 57 800 2       | 239 145 84              |                                 |                         |             | 26,020            | 25,710  | 25,420                  | 2,461,177         | 9,620            | -400            | + -1.54%        | 25,620              | וליסרון                     | n 🔅 🛇                  |
| 9 15           | 218 57               | 680 57 820 3       | 2/13 /10 23             |                                 |                         |             | 4,776             | 4,694   | 4,640                   | 5,567,743         | 119,540          | -112            | + -2.35%        | 4,664               | ולוני חץ                    | х 🗘 🕑                  |
| 10 19          | 210 01,              | 650 57 920         | 240 40 20               |                                 |                         |             | 927               | 930.9   | 913                     | 1,882,306         | 205,020          | -3              |                 | 924                 | יו-מד אנרג יהש              | 1 <b>0</b>             |
| 10 10          | 213 37,              | 000 07,000 2       | 2.44 02 30              |                                 |                         |             | 148,440           | 149,400 | 146,000                 | 4,441,618         | 3,011            | 730             | ♦ 0.49%         | 149,170             | זברה לישראל                 | n 🗘 🛇                  |
| 9 10           | 211 37,              | ,640   57,850   2  | 2.46 26 10              |                                 |                         |             | 3,400             | 3,450   | 3,330                   | 4,329,481         | 128,448          | 35              | 1.03%           | 3,435               | זראל השקעות                 | a 🗘 🛇                  |
| =              |                      |                    | ת הוראות ביצועים        | יתרוו                           |                         |             | 15,300            | 15,240  | 15,070                  | 10,554,877        | 69,721           | -110            | + -0.72%        | 15,190              | ינלאומי                     |                        |
|                |                      |                    | וורי בכל                | 12 210                          |                         |             | 3,283             | 3,283   | 3,222                   | 21,250,657        | 653,419          | -1              | + -0.03%        | 3,282               | אומי                        | 0 0 0                  |
|                |                      |                    | 1011 . 14               | 3 210                           |                         |             | 2,928             | 2,874   | 2,843                   | 11,103,825        | 388,962          | -60             | + -2.05%        | 2,868               | זבע                         | 0 0 0                  |
| מטבע כמות      | סימבול               | מספר נייר          | שם נייר                 | פע'                             |                         |             | 3,284             | 3,299   | 3,223                   | 16,919,875        | 520,184          | 10              | 0.3%            | 3,294               | זועלים                      | 0 0 0                  |
| 2,500          |                      | 90022              | 2 ערבות סוג             | <b>0</b>                        |                         |             | 1,965             | 1,959   | 1,930                   | 15,513,931        | 798,872          | -9              | + -0.46%        | 1,956               | יסקונט א                    | т 🔅 🕑                  |
| 57.04          |                      | 99028              | דולר ארה"ב              | 0                               |                         |             | 13,390            | 13,350  | 13,190                  | 12,448,648        | 93,916           | -90             | + -0.67%        | 13,300              | זזרחי טפחות                 | n 🗘 🕑                  |
| ),188          |                      | 5104922            | איילון מניות בנקים      | 0                               |                         |             | 214,000           | 214,730 | 211,450                 | 2,705,666         | 1,272            | -10             | ♦ 0%            | 213,990             | זלקטרה                      | х 🔅 🕑                  |
| ,060           |                      | 5124508            | 90 קסם KTF תא           | 0                               |                         |             | 8,379             | 8,436   | 8,324                   | 2,677,092         | 32,047           | 14              | ♦ 0.17%         | 8,393               | טראוס                       | U 🗘 🕗                  |
| 3.28           |                      | 9993983            | מגן מס                  | 0                               |                         |             | 3,641             | 3,657   | 3,537                   | 7,448,048         | 207,905          | 7               | ♦ 0.19%         | 3,648               | זפניקס                      | a 🎝 🛇                  |
| 347            | GMRE                 | 60410974 .         | al Medical Reit Inc     | 0                               |                         |             | 71,070            | 70,670  | 69,680                  | 10,970,899        | 15,656           | -490            | -0.69%          | 70,580              | זלביט מערכות                | х 🔅 🕑                  |
|                |                      |                    |                         |                                 |                         |             | 1,593             | 1,580   | 1,553                   | 1,605,811         | 102,326          | -20             | + -1.26%        | 1,573               | איכון ובינוי                | U 🗘 🛇                  |
|                |                      |                    |                         |                                 |                         |             | 15,450            | 15,520  | 15,420                  | 4,057,170         | 26,291           | -10             | -0.06%          | 15,440              | זאואר                       | 0 🗘 🕐                  |
|                |                      |                    |                         |                                 |                         |             | 56,450            | 57,860  | 55,370                  | 12,771,249        | 22,525           | 1,260           | ▲ 2.23%         | 57,710              | לק קבוצה                    | л ₿⊘                   |
|                |                      |                    |                         |                                 |                         |             | 31,880            | 31,440  | 31,210                  | 2,905,162         | 9,271            | -530            | + -1.66%        | 31,350              | ובה                         | n 🎝 🛇                  |
|                |                      |                    |                         |                                 |                         |             | 6,210             | 6,149   | 6,060                   | 2,654,081         | 43,449           | -64             | + -1.03%        | 6,146               | זרפורט סיטי                 | х 🗘 🕑                  |
|                |                      |                    |                         |                                 |                         |             | 42,550            | 42,480  | 41,720                  | 1,982,178         | 4,709            | -440            | + -1.03%        | 42,110              | 25                          | □ ♥♥                   |
|                |                      |                    |                         |                                 |                         |             | 2,182             | 2,171   | 2,141                   | 2,546,026         | 118,325          | -33             | + -1.51%        | 2,149               | זמות                        | х 🗘 🕑                  |
|                |                      |                    |                         |                                 |                         |             | 26,570            | 26,370  | 25,900                  | 4,941,298         | 18,884           | -380            | + -1.43%        | 26,190              | נזריאלי קבוצה               | v 🌣 🕑                  |
|                |                      |                    |                         |                                 |                         |             | 1,435             | 1,440   | 1,411                   | 1,917,436         | 134,709          | 5               | ♠ 0.35%         | 1,440               | זנרג'יקס                    | х 🔅 🕑                  |
|                |                      |                    |                         |                                 |                         |             | 679.8             | 666.7   | 659                     | 751,100           | 113,753          | -13.9           | + -2.04%        | 665.9               | זופקו הלת'                  | х 🗘 🕑                  |
|                |                      |                    |                         |                                 |                         |             | 7,871             | 7,836   | 7,748                   | 1,373,989         | 17,691           | -84             | + -1.07%        | 7,787               | זשטרום קבוצה                | х 🗘 🕑                  |
| •              |                      | •••••              |                         | ×                               |                         |             | 2.005             | 2 005   | 2.055                   | 1 765 0.49        | 50.474           | 11              | ÷ 0.479/        | 2 001               | עסוב בנדמב                  | - <b>*</b> A           |
| .0 15%         | ת"א-צמיחה<br>1 642 9 | C 13%              |                         | ת"א-טכנולוגיה<br>1 לא-טכנולוגיה | 065 10 .0 37%           | ALL-X"J X T | ת"א-ביוו<br>145 7 | 5-D'    | ת"א במ<br>3 539 47      | -d-בלוטק<br>0.34% | ת"א גרון 🖌       | 1"א-90<br>0 63% | 2 171 30        | ת"א-125<br>איין 125 | .ת"א-35 AT                  | 1 936 44               |

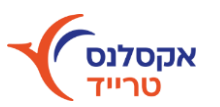

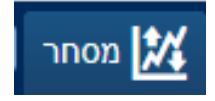

## פילוח לנייר

| ÷ |            |       |           |        |                               |            |
|---|------------|-------|-----------|--------|-------------------------------|------------|
|   |            |       |           |        | רות   מועדפים   ניירות בולטים | רשימת ניי  |
|   | ~          | הכל   | תת אפיק 🛛 | נ מדד  | ןים 🔽 אפיקים אג"ח צמודוח      | סיווג אפיל |
|   | מחזור      | שינוי | שינוי %   | שער    | שם נייר                       | פע'        |
|   | 4,538,099  | -1.06 | + -0.56%  | 187.34 | ממשל צמודה 0536               | Ö          |
|   | 69,703,061 | 0.19  | 0.16%     | 120.35 | ממשל שקלית 1026               | Ö          |
|   | 394,371    | -0.63 | + -2.78%  | 22     | קרדן אןוי אגח א               | Ö          |
|   | 1          | 0.00  | 0.00%     | 14.3   | פלאזה סנט אגח א               | Ö          |
|   | 0.00       | 0.00  | 0.00%     | 17.24  | פלאזה סנט אגח ב               | Ö          |
|   |            |       |           |        |                               |            |

# ניתן לסווג לפי ניירות למדדים/ אפיקים/ ענפים ו/או לפי מדד נבחר

| רשימת ניי    | ירות מועדפים   | ניירות בולטים     |         |         |       |           |
|--------------|----------------|-------------------|---------|---------|-------|-----------|
| סיווג ניירו  | ות למדדים 🔽 ני | יירות למדדים ת"א- | 35      | ~       |       |           |
| פע'          | שנ             | ם נייר            | שער     | שינוי % | שינוי | מחזור     |
| $\odot$      | מבנה           |                   | 1,267   | -2.54%  | -33   | 496,731   |
|              | בזק            |                   | 528     | -0.92%  | -4.9  | 2,977,403 |
|              | קניה           |                   | 81,790  | -0.62%  | -510  | 11,739    |
| 2            | מכירה          |                   | 3,142   | 2.88%   | 88    | 898,437   |
|              | גרף            |                   | 26,290  | -0.79%  | -210  | 44,901    |
| 1 <b>+</b> ⊘ | הוסף למעקב     |                   | 5,620   | -1.4%   | -80   | 131,354   |
| Ö.⊘          | חברה לישראל    |                   | 141,400 | 1.8%    | 2,500 | 8.304     |

בלחיצה על 🐼 נפתחת האפשרות לקניה/מכירה מהירה, תחקור לנייר על גבי גרף והוספת הנייר למעקב

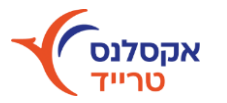

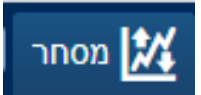

### נגזרים- מסחר מתקדם

תמונה רוחבית של הנגזרים הנסחרים בבורסה בת"א לפי נכס בסיס נבחר ופקיעה רצויה, כולל אפשרות להעברת הוראות מרובות. מספר

#### מבטים מאפשרים קבלת מידע מקיף כמו גם גרפים לפקיעה ופירוט דרישת בטחונות.

| 2 |             | יחת הוראה 👘 🕐                                  | שי 🔥                                       | מעורכום: כוס                             |                 |                                            |                                  |                            | EX          | CELL<br>Trad  | ENCE<br>e        |                 |                    |                |                 |                 | )1930M209-3 | 5 <b>סחר</b> מסחר                   | מידע שוק 🎢 | ית 💼 החשבון שלי                                     | דף הב 🏫 |
|---|-------------|------------------------------------------------|--------------------------------------------|------------------------------------------|-----------------|--------------------------------------------|----------------------------------|----------------------------|-------------|---------------|------------------|-----------------|--------------------|----------------|-----------------|-----------------|-------------|-------------------------------------|------------|-----------------------------------------------------|---------|
| < | ת<br>1      | יתרת בטחונו<br>9,136 <b>ס</b>                  | , מעוף. דא. וויים ,<br>גענויי. דא. וויים , | מעוכבים. דצן-<br>שינוי מעלות %<br>32.36% | K               | לות<br><mark>19</mark> ,                   | שינוי מע<br>1 <mark>98.</mark> 4 |                            | ה לקבל<br>0 | הכנס          | K                | וי בש"ח<br>9,97 | מזומן נוכח<br>6.33 | <              | וי ב- %<br>0%   | נות<br>שינ      |             | ם אג ווים וו<br>ווח והפסד יומי<br>0 |            | מניות ניין ונרואלים<br>שווי נוכחי בש"ח<br>88,503.98 | v<br>1  |
|   |             | ריכוז פוזיציה 🛄 ריכוז פוזיציה<br>ע סביב הכסף ע | נצוגה                                      | ו<br>שוק                                 | זים לפקיעה<br>7 | р<br>— — — — — — — — — — — — — — — — — — — | ام<br>0.0-                       | פער גלום משו<br>4% 🔶 -0.87 |             | -0.60%        | גלום<br>1,933.12 |                 | -0.56%             | שינ<br>10.87 🕈 |                 | שוק<br>1,933.99 | )           | בסיס<br>1,944.86                    | ×          | נכס בסיס<br>TA-35                                   |         |
|   |             |                                                |                                            |                                          | CALL            |                                            |                                  |                            |             | ~             | פטמבר, 2022      | o 29            |                    |                |                 |                 | PUT         |                                     |            |                                                     |         |
|   | פע'         | שעת העסקה                                      | מחזור יומי                                 | מחיר<br>בסיס                             | כמות ביקוש      | לימט<br>ביקוש                              | מחיר<br>תיאורטי                  | לימט היצע                  | כמות היצע   | מחיר<br>אחרוו | מימוש ופקיעה     | מחיר<br>אחרוו   | כמות היצע          | לימט היצע      | מחיר<br>תיאורטי | לימט<br>ביקוש   | כמות ביקוש  | מחיר<br>בסיס                        | מחזור יומי | שעת העסקה                                           | פע'     |
| 4 | <b>\$</b> ⊘ | 11:41                                          | 50                                         | 5,831                                    | 5               | 4,960                                      | 4,845                            | 5,060                      | 4           | 4,940         | 1,890            | 420             | 3                  | 420            | 461             | 410             | 10          | 543                                 | 1,200      | 11:42                                               | $\odot$ |
|   | ØØ          | 11:41                                          | 299                                        | 4,991                                    | 9               | 4,110                                      | 4,057                            | 4,190                      | 5           | 4,100         | 1,900            | 560             | 15                 | 580            | 672             | 570             | 1           | 703                                 | 1,953      | 11:41                                               | 00      |
|   | $\odot$     | 11:41                                          | 368                                        | 4,199                                    | 7               | 3,330                                      | 3,335                            | 3,410                      | 5           | 3,310         | 1,910            | 770             | 10                 | 800            | 950             | 780             | 2           | 910                                 | 1,344      | 11:41                                               | $\odot$ |
|   | ¢⊘          | 11:41                                          | 1,314                                      | 3,469                                    | 1               | 2,640                                      | 2,687                            | 2,680                      | 11          | 2,650         | 1,920            | 1,070           | 7                  | 1,080          | 1,302           | 1,060           | 3           | 1,180                               | 2,585      | 11:42                                               | $\odot$ |
|   | ¢⊘          | 11:42                                          | 1,608                                      | 2,770                                    | 3               | 2,020                                      | 2,120                            | 2,050                      | 2           | 2,050         | 1,930            | 1,440           | 9                  | 1,460          | 1,734           | 1,430           | 2           | 1,495                               | 1,560      | 11:42                                               | $\odot$ |
|   | ¢⊘          | 11:42                                          | 2,212                                      | 2,146                                    | 1               | 1,510                                      | 1,634                            | 1,520                      | 2           | 1,520         | 1,940            | 1,920           | 1                  | 1,930          | 2,248           | 1,900           | 1           | 1,879                               | 1,104      | 11:42                                               | $\odot$ |
|   | $\odot$     | 11:42                                          | 1,578                                      | 1,618                                    | 30              | 1,070                                      | 1,230                            | 1,080                      | 2           | 1,090         | 1,950            | 2,480           | 7                  | 2,510          | 2,843           | 2,470           | 1           | 2,378                               | 609        | 11:42                                               | $\odot$ |
|   | ¢⊘          | 11:42                                          | 1,805                                      | 1,208                                    | 1               | 740                                        | 903                              | 770                        | 12          | 750           | 1,960            | 3,120           | 1                  | 3,180          | 3,516           | 3,140           | 1           | 2,930                               | 284        | 11:41                                               | 00      |
|   | חר מתקדם    | מס                                             |                                            |                                          | שדר             |                                            | ה"כ                              | o 🔽 LMT                    | פקודה       |               | מחיר             |                 | מכירה כמות         | קניה           |                 | C1930           | אופציות     |                                     |            |                                                     |         |

| ברואר, 2022 שבוע | 10 פ          |           |           |                 |               | PUT        |       |        |           |     |         |
|------------------|---------------|-----------|-----------|-----------------|---------------|------------|-------|--------|-----------|-----|---------|
| מימוש ופקיעה     | מחיר<br>אחרון | כמות היצע | לימט היצע | מחיר<br>תיאורטי | לימט<br>ביקוש | כמות ביקוש | ביצוע | פקודות | הוראה     |     | פע'     |
| 1,900            | 180           | 11        | 180       | 166             | 175           | 1          | 0     | 0      | 2 60      | ק מ | $\odot$ |
| 1,910            | 290           | 14        | 290       | 301             | 280           | 2          | 0     | 0      | 2 100     | ק מ | $\odot$ |
| 1,920            | 470           | 12        | 480       | 509             | 470           | 4          | 0     | 0      | מחיר כמות | ק מ | $\odot$ |
| 1,930            | 780           | 6         | 780       | 810             | 750           | 31         | 0     | 0      | מחיר כמות | ק מ | $\odot$ |
| 1,940            | 1,200         | 7         | 1,210     | 1,219           | 1,190         | 1          | 0     | 0      | מחיר כמות | ק מ | $\odot$ |
| 1,950            | 1,810         | 3         | 1,790     | 1,742           | 1,750         | 5          | 0     | 0      | מחיר כמות | ק מ | $\odot$ |
| 1,960            | 2,460         | 4         | 2,480     | 2,378           | 2,440         | 7          | 0     | 0      | מחיר כמות | ק מ | $\odot$ |
| 1.970            | 3,390         | 1         | 3,450     | 3.114           | 3.220         | 2          | 0     | 0      | מחיר כמות | ק מ | ØÖ      |

מסחר מתקדם - קניה מהירה מאפשרת הזנה מהירה של הנתונים על פי בחירה (קליל על מחיר/כמות) ושליחה לביצוע.

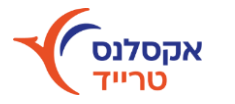

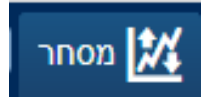

### נגזרים- גרף פקיעה טבלה שמאלית למטה

הצגת דרישת בטחונות ותזרים מזומנים צפוי לתאריך פקיעה וחשבון נבחרים כולל גרף פקיעה עם אפשרות סימולציה להוראות ותכנון עתידי

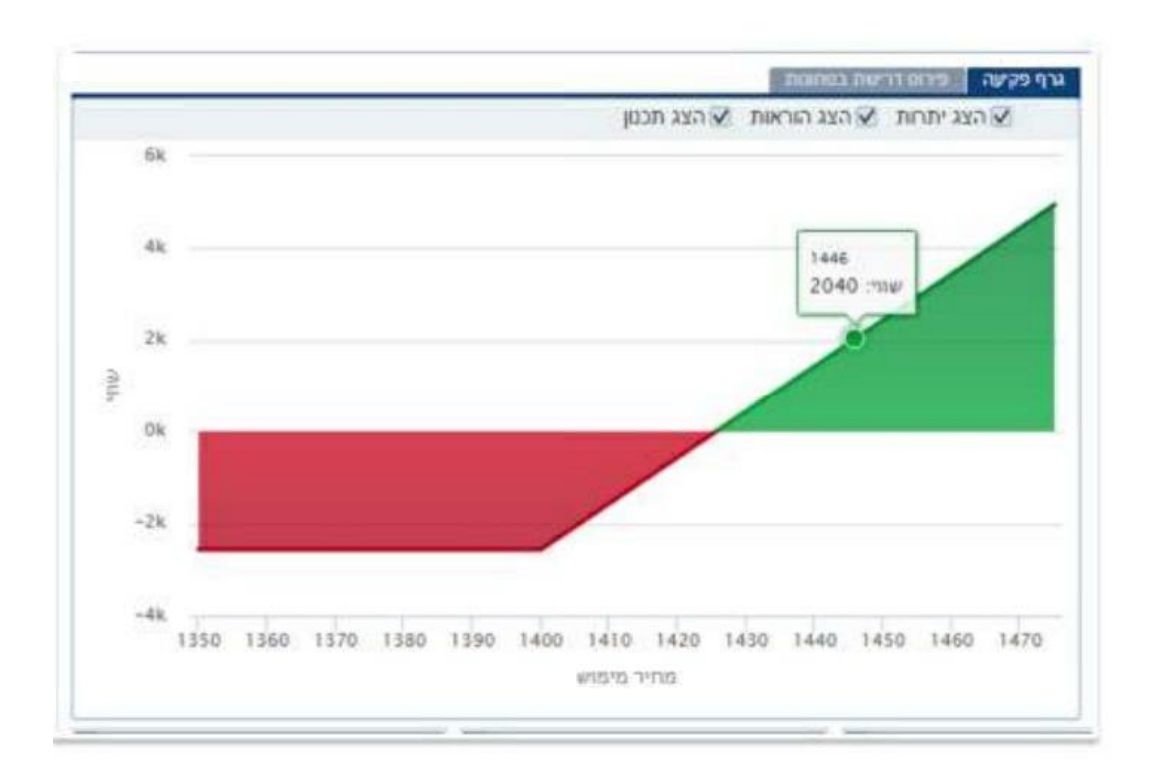

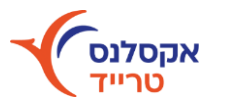

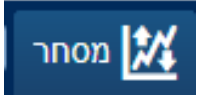

## אג"חים

| בי 🚅 🟩 🛓       | יחת הוראה 🔊 <b>2</b><br>זשבון:  | <sup>שלי</sup><br>ף, מעוף. ז"א: זרים   ח | מעוכבים: רצ                        |                         | EXCELLE<br>Trade | NCE       |                                         |             |                  | ה<br>סל קרנות | ור 🔍 דלק קבוצו<br>אג"חים תעודות | מידע שוק 🔣 מסד<br>ים פלא נגרים | הבית 💼 החשבון שלי 🎢<br>ג מניות ניירות דואלים נגזרי | דף ה<br>ללי פלא |
|----------------|---------------------------------|------------------------------------------|------------------------------------|-------------------------|------------------|-----------|-----------------------------------------|-------------|------------------|---------------|---------------------------------|--------------------------------|----------------------------------------------------|-----------------|
| К л            | יתרת בטחונור<br>19 136 <b>ב</b> | K %                                      | שינוי מעלות 6<br>גיבא גיבא אפר גיב | שינוי מעלות<br>19 198 4 | הכנסה לקבל       | K n"      | מזומן נוכחי בע<br>סקפ מ                 | <           | שינוי ב- %<br>%0 |               | פסד יומי                        | רווח וה                        | العاוי מכחי בש"ח                                   |                 |
|                | 13,100 0                        |                                          | מידע לוייר                         | 13,130.4                | 0                |           | ,,,,,,,,,,,,,,,,,,,,,,,,,,,,,,,,,,,,,,, |             | 070              |               |                                 |                                | זת מועדפים ניירות בולטים                           | שימת ניירו      |
| ש.עסקה ק       | כמות <b>1,260</b>               | שער שינוי                                | תל-אביב ⊘                          | •                       |                  |           |                                         |             |                  |               | ~                               | א-35                           | ג למדדים 🔽 ניירות למדדים ת                         | יווג ניירות     |
| <u>ກ</u> 11:34 | 10 2.23%                        | \$ 57,710                                | דלק קבוצה                          |                         | בסיס             | גבוה      | נמור                                    | תמורה כספית | מחזור            | שינוי         | שינוי %                         | שער                            | שם נייר                                            | פע'             |
|                | עסקאות כללי                     | דוני בסיס אחזקות                         | גרף היצע/ביקוש נח                  |                         | 1.1*             | 1 118     | 1 102                                   | 2 447 987   | 220.941          | -9            | .0.8%                           | 1 114                          | מבוה                                               | 10C             |
|                | ביקוש                           |                                          | היצע                               |                         | .,               | 609.7     | 601                                     | 6 474 975   | 1 073 896        | 4.5           | ♦ 0.74%                         | 609.5                          | נובנוז<br>רזק                                      | Dec             |
| ות שווי בא'    | מיט %שינוי כמו                  | 9 שינוי לימיט לינ                        | שווי בא' כמות %                    |                         | 67.73            | 66 990    | 66 070                                  | 10 065 084  | 15 149           | -1 110        | -1.64%                          | 66 620                         | 0"1                                                | ÖC              |
| 80 1           | 39 223 577                      | 710 57 790 2.37                          | 133 77                             |                         | 3.0              | 4 3.035   | 2,963                                   | 11.391.590  | 381,280          | 5             | ♦ 0.17%                         | 3.019                          | איי.סי.אל                                          | ÖC              |
| 407 7          | 05 2.21 57.7                    | 700 57,800 2.30                          | 145 84                             |                         | 26.0             | 20 25,710 | 25,420                                  | 2.461.177   | 9.620            | -400          | -1.54%                          | 25.620                         | מליסרוו                                            | ÖÖ              |
| 0 1            | 15 2.19 57.6                    | 200 57 020 2.00                          | 40 22                              |                         | 4.7              | 6 4,694   | 4,640                                   | 5,567,743   | 119,540          | -112          |                                 | 4,664                          | אלוני חץ                                           | 00              |
| 10 1           | 10 210 57,0                     | 2.43 2.43 2.43                           | 40 25                              |                         | 91               | 930.9     | 913                                     | 1,882,306   | 205,020          | -3            |                                 | 924                            | ניו-מד אנרג יהש                                    |                 |
| 10             | 10 2.13 57,0                    | 50 57,650 2.44                           | 02 30                              |                         | 148,4            | 149,400   | 146,000                                 | 4,441,618   | 3,011            | 730           | ♦ 0.49%                         | 149,170                        | חברה לישראל                                        | ÖC              |
| 9 1            | 10 2.11 07,6                    | 640 07,800 2.48                          | 20 10                              |                         | 3,40             | 3,450     | 3,330                                   | 4,329,481   | 128,448          | 35            | 1.03%                           | 3,435                          | הראל השקעות                                        | O O             |
| =              |                                 | נים                                      | יתרות הוראות ביצוע                 |                         | 15,30            | 15,240    | 15,070                                  | 10,554,877  | 69,721           | -110          | + -0.72%                        | 15,190                         | בינלאומי                                           | 00              |
|                |                                 | ~                                        | סוג נוובי בכל                      |                         | 3,20             | 33 3,283  | 3,222                                   | 21,250,657  | 653,419          | -1            | + -0.03%                        | 3,282                          | לאומי                                              | 0               |
|                |                                 | -                                        | 1011 . 1 3 XIO                     |                         | 2,93             | 2,874     | 2,843                                   | 11,103,825  | 388,962          | -60           | + -2.05%                        | 2,868                          | טבע                                                | 00              |
| מטבע כמות      | סימבול                          | מספר נייר                                | פע' שם נייר                        |                         | 3,20             | 34 3,299  | 3,223                                   | 16,919,875  | 520,184          | 10            | 0.3%                            | 3,294                          | פועלים                                             | , O             |
| 2,500          |                                 | 90022                                    | 2 ערבות סוג                        |                         | 1,90             | 5 1,959   | 1,930                                   | 15,513,931  | 798,872          | -9            | + -0.46%                        | 1,956                          | דיסקונט א                                          |                 |
| 57.04          |                                 | 99028                                    | דולר ארה"ב 🎇                       |                         | 13,3             | 13,350    | 13,190                                  | 12,448,648  | 93,916           | -90           | + -0.67%                        | 13,300                         | מזרחי טפחות                                        | 00              |
| ),188          |                                 | 5104922                                  | איילון מניות בנקים 🌼               |                         | 214,00           | 214,730   | 211,450                                 | 2,705,666   | 1,272            | -10           | ♦ 0%                            | 213,990                        | אלקטרה                                             |                 |
| ,060           |                                 | 5124508                                  | 90 קסם KTF קסם 🔅                   |                         | 8,3              | 9 8,436   | 8,324                                   | 2,677,092   | 32,047           | 14            | 0.17%                           | 8,393                          | שטראוס                                             |                 |
| 53.28          |                                 | 9993983                                  | מגן מס                             |                         | 3,64             | 41 3,657  | 3,537                                   | 7,448,048   | 207,905          | 7             | 0.19%                           | 3,648                          | הפניקס                                             |                 |
| 347            | GMRE                            | 60410974al                               | Medical Reit Inc 🌼                 |                         | 71,0             | 70,670    | 69,680                                  | 10,970,899  | 15,656           | -490          | -0.69%                          | 70,580                         | אלביט מערכות                                       |                 |
|                |                                 |                                          |                                    |                         | 1,55             | 1,580     | 1,553                                   | 1,605,811   | 102,326          | -20           | + -1.26%                        | 1,573                          | שיכון ובינוי                                       |                 |
|                |                                 |                                          |                                    |                         | 15,4             | 50 15,520 | 15,420                                  | 4,057,170   | 26,291           | -10           | -0.06%                          | 15,440                         | טאואר                                              |                 |
|                |                                 |                                          |                                    |                         | 56,4             | 50 57,860 | 55,370                                  | 12,771,249  | 22,525           | 1,260         | ★ 2.23%                         | 57,710                         | דלק קבוצה                                          |                 |
|                |                                 |                                          |                                    |                         | 31,88            | 30 31,440 | 31,210                                  | 2,905,162   | 9,271            | -530          | + -1.66%                        | 31,350                         | נובה                                               |                 |
|                |                                 |                                          |                                    |                         | 6,2              | 6,149     | 6,060                                   | 2,654,081   | 43,449           | -64           | + -1.03%                        | 6,146                          | ארפורט סיטי                                        |                 |
|                |                                 |                                          |                                    |                         | 42,5             | 42,480    | 41,720                                  | 1,982,178   | 4,709            | -440          | + -1.03%                        | 42,110                         | ביג                                                |                 |
|                |                                 |                                          |                                    |                         | 2,1              | 32 2,171  | 2,141                                   | 2,546,026   | 118,325          | -33           | + -1.51%                        | 2,149                          | אמות                                               |                 |
|                |                                 |                                          |                                    |                         | 26,5             | 26,370    | 25,900                                  | 4,941,298   | 18,884           | -380          | + -1.43%                        | 26,190                         | עזריאלי קבוצה                                      | 00              |
|                |                                 |                                          |                                    |                         | 1,4:             | 35 1,440  | 1,411                                   | 1,917,436   | 134,709          | 5             | ♦ 0.35%                         | 1,440                          | אנרג'יקס                                           |                 |
|                |                                 |                                          |                                    |                         | 679              | .8 666.7  | 659                                     | 751,100     | 113,753          | -13.9         | -2.04%                          | 665.9                          | אופקו הלת'                                         |                 |
|                |                                 |                                          |                                    |                         | 7,8              | 71 7,836  | 7,748                                   | 1,373,989   | 17,691           | -84           | + -1.07%                        | 7,787                          | אשטרום קבוצה                                       |                 |
|                |                                 |                                          |                                    |                         | 2.00             | 2 005     | 2.055                                   | 1 765 049   | 50.474           | 1.1           | • 0.479/                        | 2 001                          |                                                    |                 |

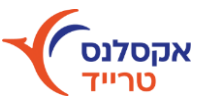

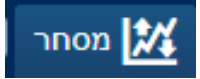

### אג"חים בולטים

מסך חדש המרכז נתוני אג"ח לפי מדד. לחיצה על נייר תציג מידע מורחב לנייר על הגרף. הנ"ל נכון לגבי תעודות סל וקרנות

|   |       |              |          |        |                | LEN | CE       |                                 |          |        |               | C0019 | 30M | 209-35n | 🛛 מסחר 🕅                        | מידע שוק   | ון שלי 🏹        | הבית 🍵 החשב                           | דף ה      |
|---|-------|--------------|----------|--------|----------------|-----|----------|---------------------------------|----------|--------|---------------|-------|-----|---------|---------------------------------|------------|-----------------|---------------------------------------|-----------|
| 1 |       | שירוי מוולות |          |        | הרוחה לקרל     |     | <i>c</i> | מזומו נוכחי בוש <sup>וו</sup> ח |          |        | ועירוי ר- %   | קרנות | סל  | תעודות  | נגזרים אג"חים<br>בוום והפסד יומ | רים פלא    | רואלים נגז<br>ג | א מניות   ניירות ז<br>שווי נוכחי בש"ח | ללי פלא:  |
|   |       | 19,198.4     |          |        | 0              |     |          | 9,976.33                        |          |        | 0%            |       |     |         | 0                               |            |                 | 56,503.98                             |           |
|   |       |              |          |        |                |     |          |                                 |          |        |               |       |     |         |                                 | <u>ا</u> د | ג"חים במעק      | אג"חים בולטים                         | אג"חים א  |
|   |       |              |          |        |                |     |          |                                 |          |        |               |       |     |         |                                 |            | ~               | בומ 20                                | מדד: תל ב |
| 1 |       |              | ז פעילים | ניירוו |                |     |          |                                 | נ יורדים | ניירוח |               |       |     |         |                                 | נ עולים    | ניירור          |                                       |           |
| a | תשואה | תמורה כספית  | שיםי %   | שער    | שם נייר        | פע' | תשואה    | תמורה כספית                     | % שימי   | שער    | שם נייר       | פע'   | a   | תשואה   | תמורה כספית                     | שיםי %     | שער             | שם נייר                               | פע'       |
| 3 | 0.44  | 17,853,951   | 0.12%    | 111.36 | פועלים הנ אגח  |     | 1.46     | 739,884                         | -0.12%   | 107    | מקורות אגח 11 |       | 7   | 3.72    | 562,234                         | 0.00%      | 104.75          | ג'י סיטי אגח יב                       |           |
| 3 | 0.43  | 448,015      | 0.1%     | 123.7  | חשמל אגח 27    |     | -0.27    | 315,949                         | -0.04%   | 120.25 | חשמל אגח 29   |       | 5   | 1.72    | 549,396                         | 0.44%      | 115             | שכון ובי אגח 8                        |           |
| 3 | 0.77  | 3,286,701    | 0.08%    | 100.1  | פועלים אגח 200 |     |          |                                 |          |        |               |       | 9   | 1.19    | 766,871                         | 0.27%      | 107.9           | עזריאלי אגח ד                         |           |
| 4 | 1.45  | 788,733      | 0.18%    | 110.85 | עזריאלי אגח ו  |     |          |                                 |          |        |               |       | 4   | 1.14    | 936,144                         | 0.23%      | 153.89          | אדמה אגח ב                            |           |
| 4 | 1.14  | 936,144      | 0.23%    | 153.89 | אדמה אגח ב     | ÖÖ  |          |                                 |          |        |               |       | 5   | 0.79    | 30,024                          | 0.17%      | 100.08          | דיסק מנ אגח טו                        | ÖÖ        |

## אג"חים במעקב

מסך חדש המרכז רשימת אג"חים שהוגדרו למעקב לפי בחירתך. בשורת החיפוש תמצא את האג"ח ובפלוס יתווסף למעקב.

|          |                         |            | EXC            | ELLEN<br>Trade | CE                   |                         |             |                  | C001930M | חר <mark>Q ת209-35 מוודות</mark> | ידע שוק 🔣 מס | הבית 💼 החשבון שלי 🎬 מ<br>א מניות ביירות דואלים בנזריו      | דף 🏠        |
|----------|-------------------------|------------|----------------|----------------|----------------------|-------------------------|-------------|------------------|----------|----------------------------------|--------------|------------------------------------------------------------|-------------|
| <<br>=   | שינוי מעלות<br>19,198.4 |            | ננסה לקבל<br>0 | 1              | <b>له"n ک</b><br>9,1 | מזומן נוכחי נ<br>976.33 | <           | שינוי ב- %<br>0% |          | הפסד יומי<br>0                   |              | שווי נוכחי בש"ח<br>88,503.98<br>אג"חים בולטין אג"חים במעקב | אג"חים<br>Q |
| תשואה בו | דירוג/אופק              | מרווח ממשל | ת. פקיעה       | קופון          | מח"מ                 | תשואה                   | תמורה כספית | מחזור            | שימי     | שינוי %                          | שער          | שם נייר                                                    | פע'         |
| 2.41     |                         | 0.42       | 31/03/2023     | 2.79           | 0.27                 | -1.49                   | 115,044     | 113,464          | -0.04    | + -0.04%                         | 101.4        | טאואר אגח ז                                                |             |
| 0        |                         | 0          |                | 0              | 0                    | 0                       | 0.00        | 0.00             | 0.00     | 0.00%                            | 1,771.46     | TBOND 13אשס.חוץ                                            | 00          |

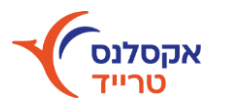

### פקודת MKT

פקודה זו מבצעת קניה או מכירה במחירי השוק הקיימים.

פקודה זו זמינה בשלב המסחר הרציף בלבד.

לצפייה בשעות המסחר בבורסה בישראל ובארה"ב - לחץ כאן >

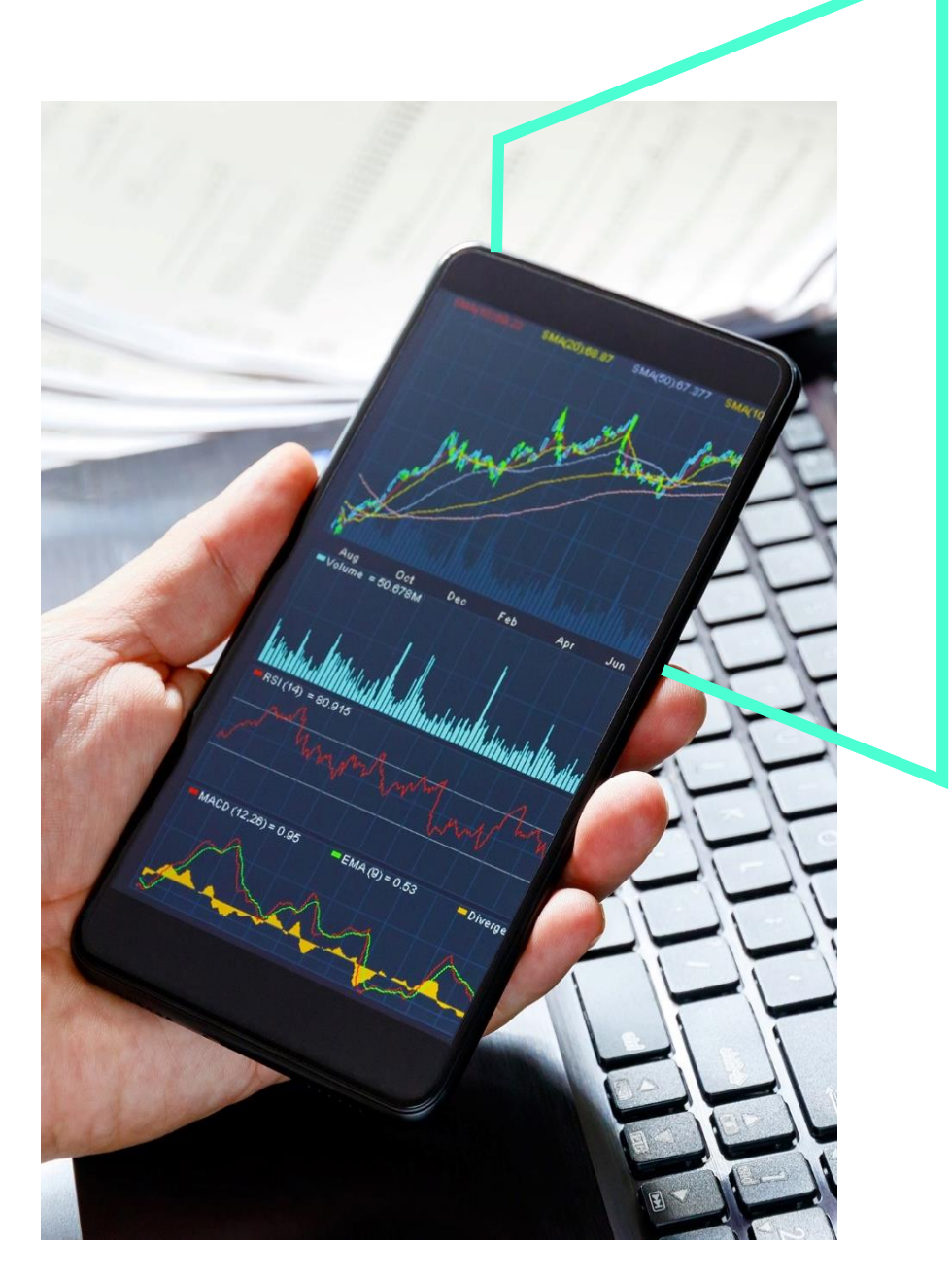

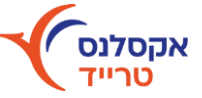

### פקודת LMT

לקניה או מכירה של ניירות ערך בבורסה בהגבלת שער מינימום או

שער מקסימום.

שימוש בפקודה זו מבטיח שלא נקנה נייר במחיר גבוה ממה שרצינו,

או שנמכור במחיר נמוך ממה שרצינו.

- ניתן לשדר בכל שלב של המסחר.
- בשלב המסחר הרציף בניירות ישראליים קיימת כמות מינימום בה ניתן לרכוש נייר. ניתן לשדר הוראה לשלב הפתיחה (LMO) או לשלב הנעילה (LMC) על מנת לרכוש ללא כמות מינימום.

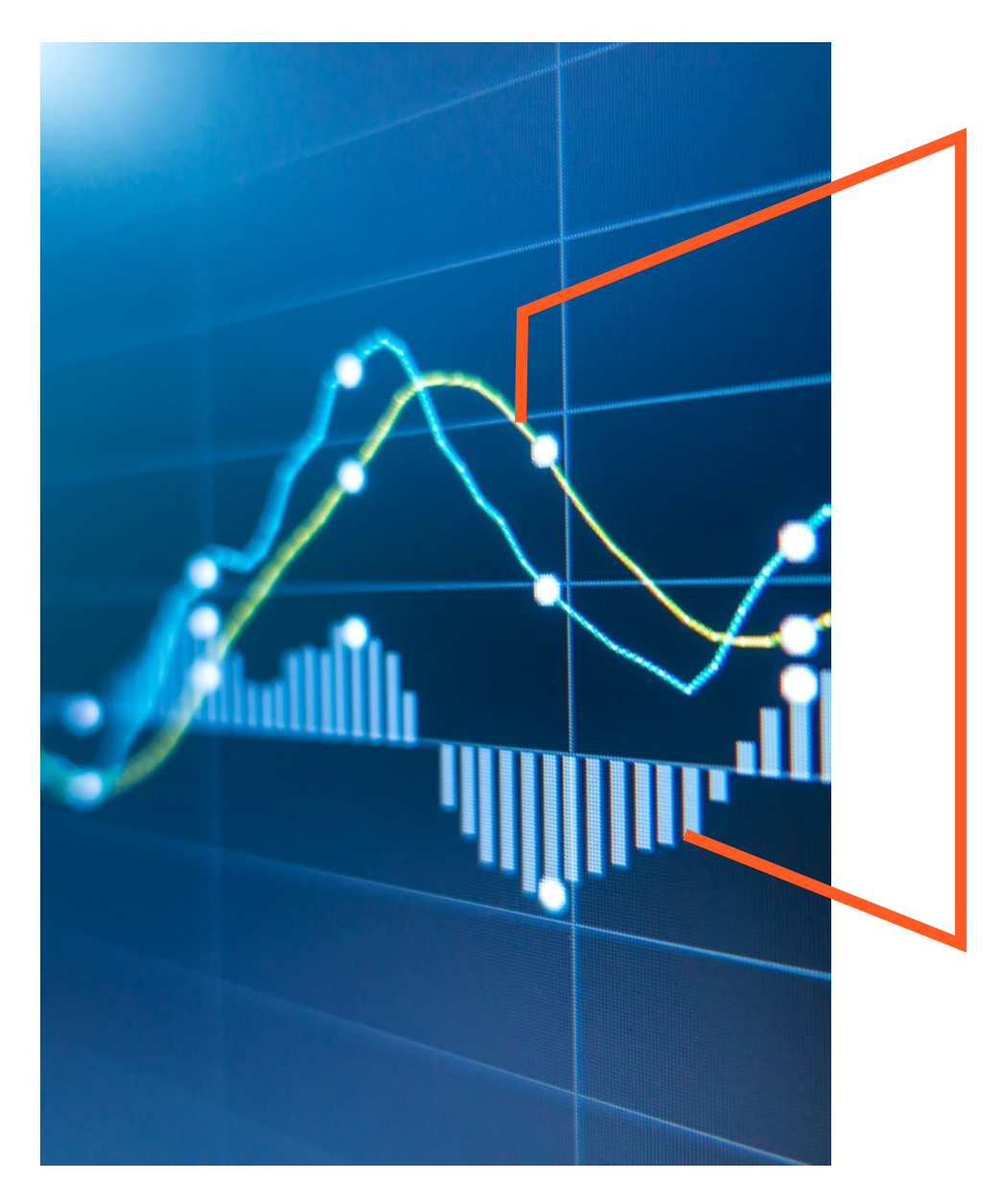

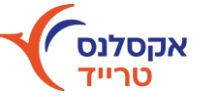

### פקודת LMO

לקניה או מכירה של ניירות ערך בבורסה בהגבלת שער מינימום או שער מקסימום לשלב פתיחת המסחר.

#### דגשים:

- ניתן לשדר בשלב הפתיחה בלבד.
- באמצעות פקודה זו ניתן לשדר כל כמות ללא הגבלת מינימום. 🔹
  - 09:25 09:59-10:00 טרום פתיחה

### פקודת LMC

לקניה או מכירה של ניירות ערך בבורסה בהגבלת שער מינימום או שער מקסימום לשלב נעילת המסחר.

- ניתן לשדר בשלב הנעילה בלבד.
- באמצעות פקודה זו ניתן לשדר כל כמות ללא הגבלת מינימום. 🔹
  - 17:14-17:15 17:24-17:25 טרום נעילה-

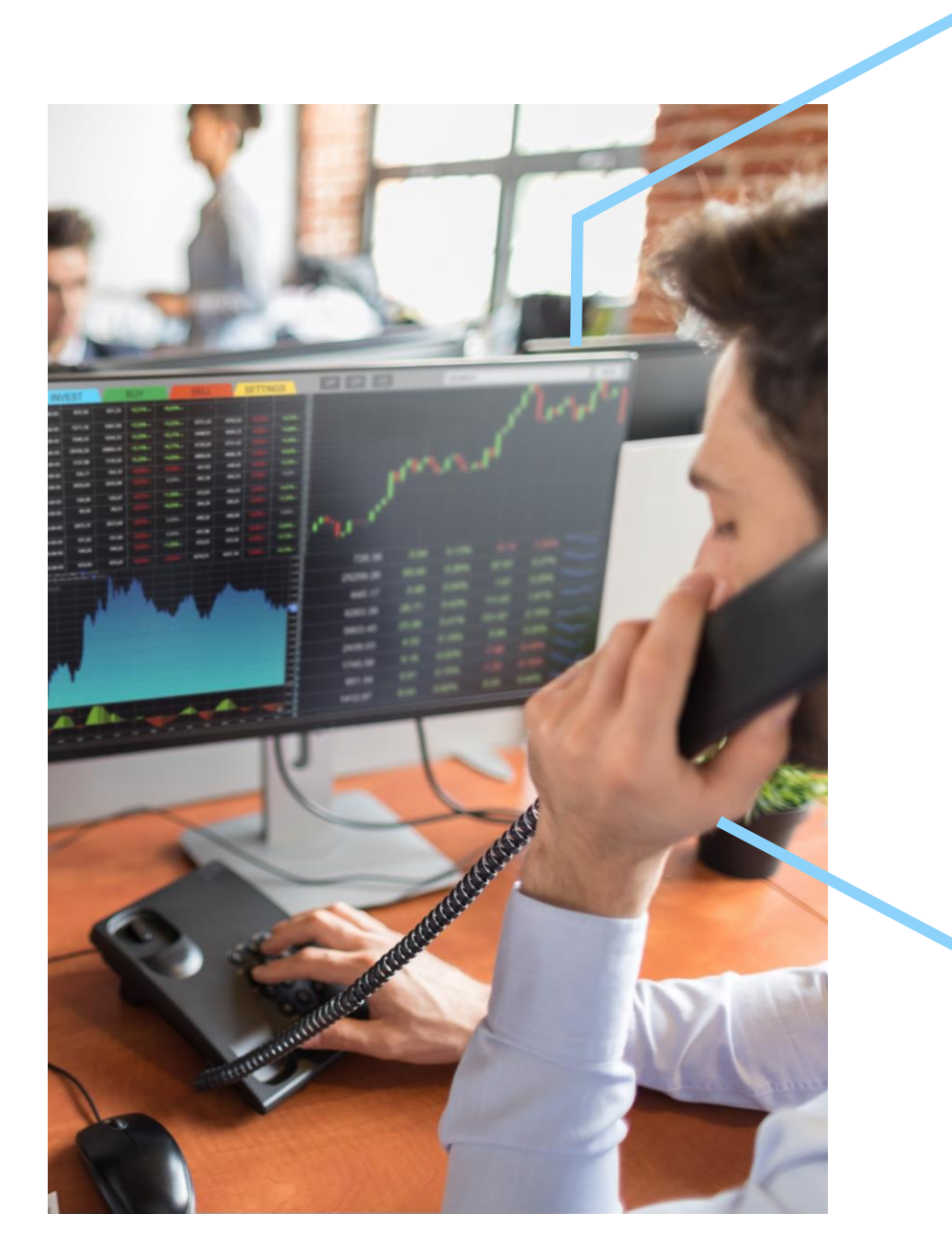

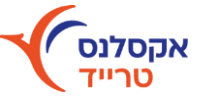

### STOP LMT פקודת

פקודה מותנית, צריך להזין בה שני מחירים: הראשון הוא שער הטריגר

והשני שער הלימיט לביצוע העסקה.

ברגע ששער הנייר יגיע לשער הטריגר, תשודר הוראת מכירה בשער הלימיט.

- ניתן לשדר הוראה זו עבור מניות ת"א 125 בלבד.
  - תכליתה בדרך-כלל להגביל הפסד.
- שער המחיר חייב להיות נמוך או שווה לשער הטריגר.

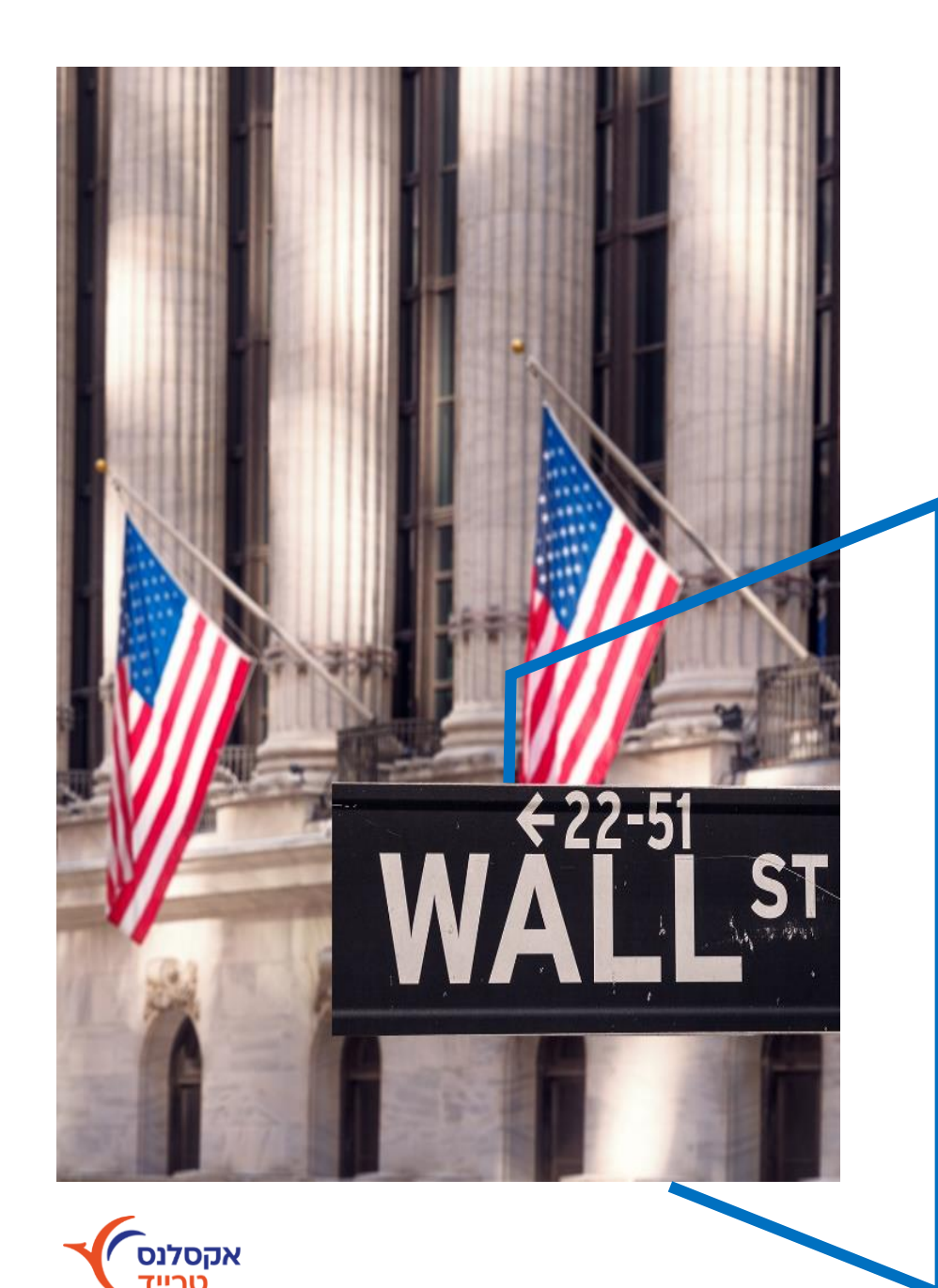

### פקודת BUY ABOVE

תכליתה לקנות נייר כאשר הוא מגיע למחיר מסוים.

#### דגשים:

- הוראת הקניה תשודר בעת הגעת מחיר הנייר לשער טריגר ומחיר הוראת הקניה יהיה
   בהתאם לשער מחיר.
- השימוש העיקרי בפקודה זו הוא כאשר נייר פורץ קו התנגדות ומעוניינים לקנות מעל קו זה.
  - ניתן לשדר הוראה זו עבור מניות ת"א 125 ומניות היתר. 🔹
    - שער המחיר חייב להיות גבוה או שווה לשער הטריגר.

### פקודת TAKE PROFIT

תכליתה למכור נייר כאשר הוא מגיע למחיר מסוים.

- הוראת המכירה תשודר בעת הגעת מחיר הנייר לשער טריגר ומחיר הוראת המכירה יהיה
   בהתאם לשער מחיר.
  - השימוש העיקרי בפקודה זו הוא מכירה ברווח.

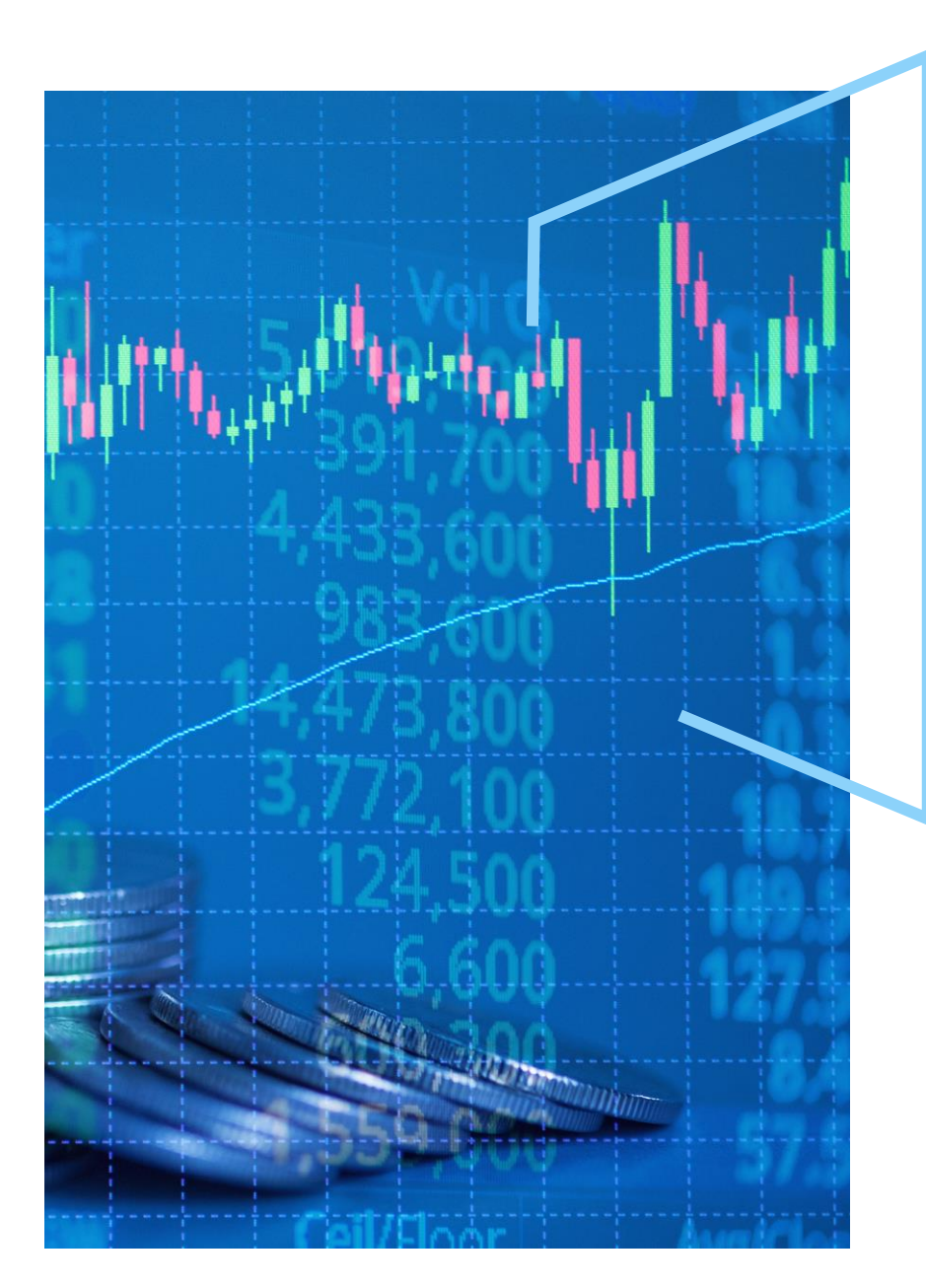

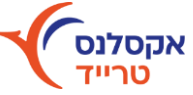

## שעות פעילות ויצירת קשר חדר המסחר

שעות פעילות בארץ:

09:00-17:35 | בימים ב'-ה' 09:00-16:00 | בימי א' 09:00-16:00 | טלפון: 03-7536514 שלוחה 1

שעות פעילות בחו"ל:

בימים ב'-ה' 14:30-23:00 | בימי ו' 15:30-18:00 \*בימי שישי יינתן שירות מצומצם שיכלול קניה/מכירה וטיפול בתקלות טלפון: 03-7536514 שלוחה 3

> 2 **טלפון שירות לקוחות:** 03-7536514 שלוחה 054-7387139 :WhatsApp shbursa@xnes.co.il מייל:

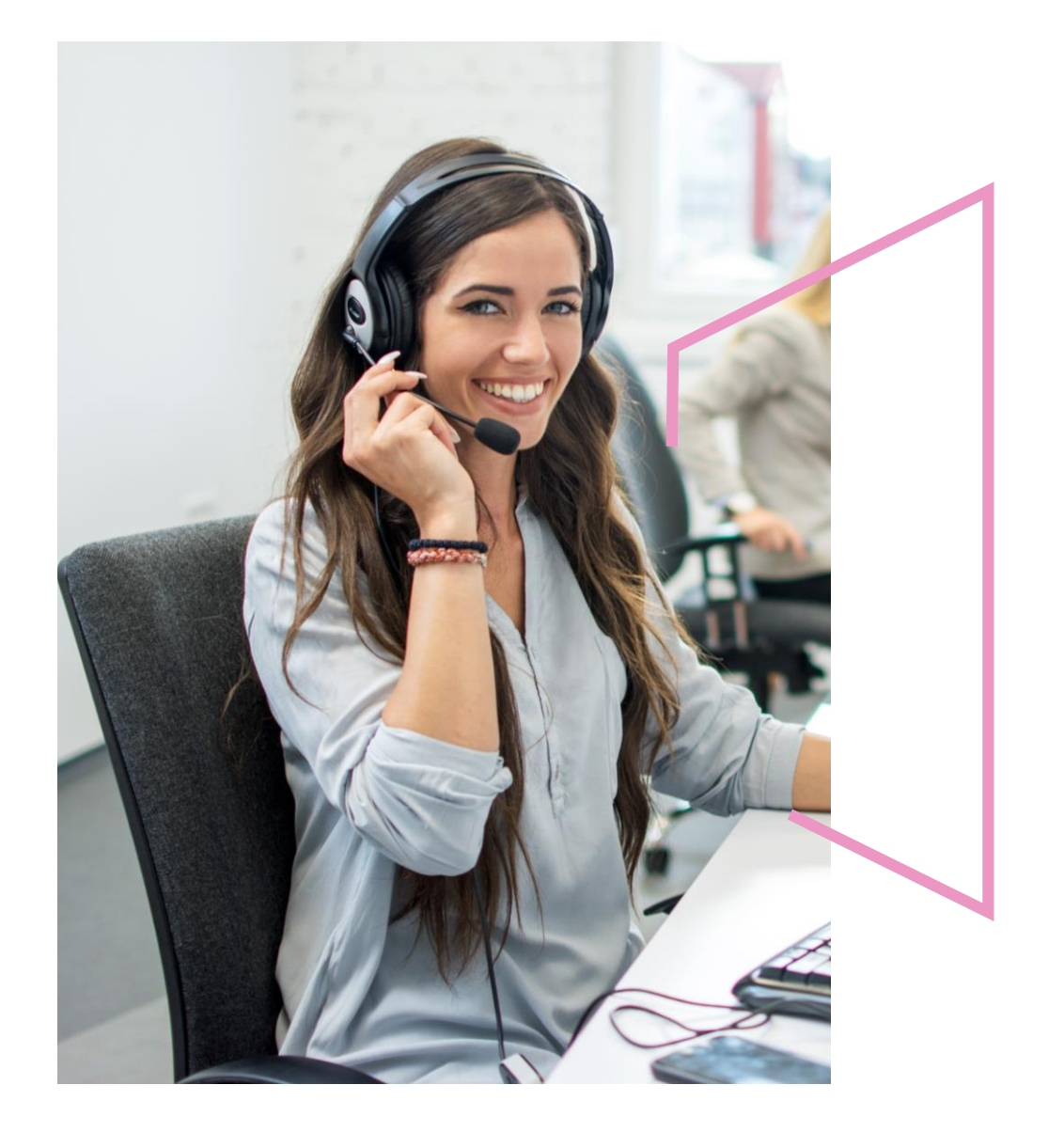

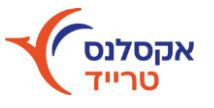